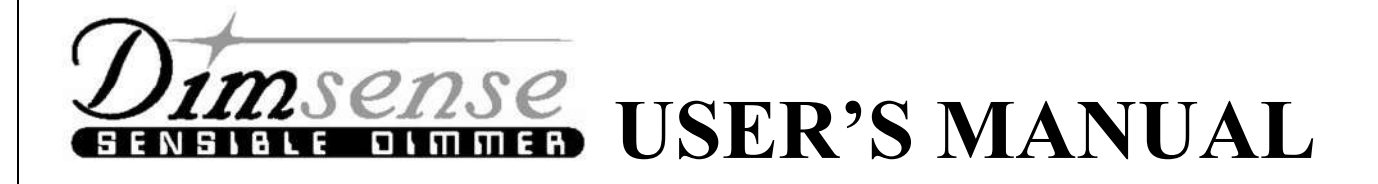

# **DSP series:** Architectural Digital Dimmer

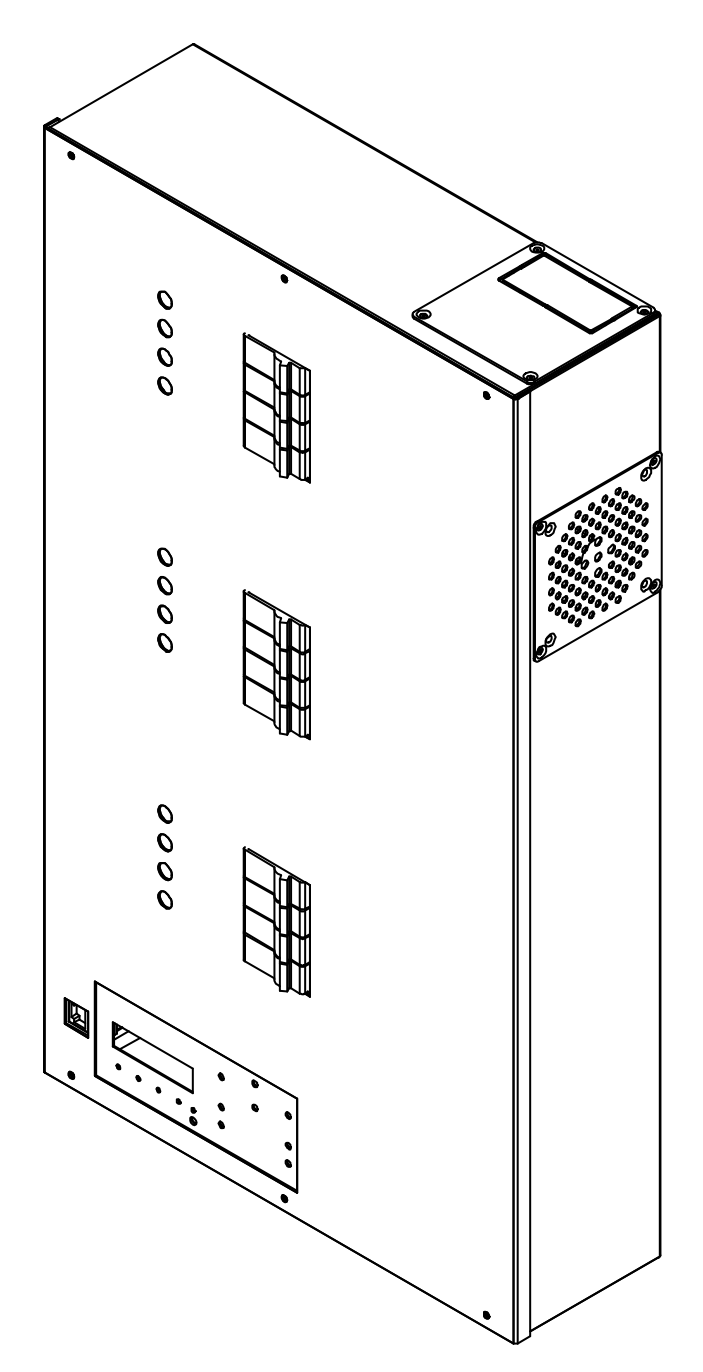

# สารบัญ

| FEAT          | URE                     |                                                 | 4  |  |  |  |
|---------------|-------------------------|-------------------------------------------------|----|--|--|--|
| TECH          | INICAL SPECIFICAT       | ION                                             | 5  |  |  |  |
| SYST          | EM DIAGRAM              |                                                 | 8  |  |  |  |
| การติด        | การติดตั้ง INSTALLATION |                                                 |    |  |  |  |
| POWI          | ER SUPPLY AND LO        | AD CABLE WIRING                                 | 12 |  |  |  |
| สายสั         | ญญาณ และ WIRING I       | DIAGRAM                                         | 16 |  |  |  |
| การทร         | าสอบระบบหลังการติด      | ตั้ง                                            | 17 |  |  |  |
| การแก่        | ้ไขปัญหา<br>            |                                                 | 18 |  |  |  |
| <u></u> รายละ | ะเอียดแผงควบคุมหน้าแ    | กรื่อง                                          | 19 |  |  |  |
| รายละ         | เอียด FUNCTION          |                                                 | 20 |  |  |  |
| DMX           | MODE MENU               |                                                 | 23 |  |  |  |
| LUNA          | AR MODE MENU            |                                                 | 24 |  |  |  |
| ขั้นตอ        | นและข้อกำหนดในการ       | ร SET UP ระบบ                                   | 25 |  |  |  |
| MAIN          | I MENU                  |                                                 | 27 |  |  |  |
| SET U         | JP MENU                 |                                                 | 27 |  |  |  |
|               | LOAD TYPE               | : ชนิดของโหลด                                   | 28 |  |  |  |
|               | DIM/NON-DIM             | : ตั้งการทำงานแบบหรี่ ไฟ หรือ เป็นสวิทช์ On-Off | 29 |  |  |  |
|               | START DIMMING           | : ตั้งค่า % เริ่มทำงานหรี่ไฟ                    | 29 |  |  |  |
|               | START NON-DIM           | : ตั้งค่า % เริ่มทำงานแบบสวิทช์                 | 30 |  |  |  |
|               | PREHEAT                 | : ตั้งค่า % การอุ่นไส้หลอด                      | 31 |  |  |  |
|               | OUTPUT LIMIT            | : ตั้งค่า % แสงสว่างสูงสุด                      | 31 |  |  |  |
|               | MODE                    | : ตั้ง Modeใช้งาน ร่วมกับ LUNAR หรือ DMX-512    | 32 |  |  |  |
|               | РАТСН                   | : รวม Channel เข้าด้วยกัน                       | 32 |  |  |  |
|               | FACTORY SETTING         | G: คืนก่าที่ตั้งมาจากโรงงาน                     | 33 |  |  |  |
|               | DETECT DIMMER           | : ตรวจเชื้คระบบ                                 | 33 |  |  |  |

| PROGRAM SCENE | : โปรแกรม หรือ แก้ไข SCENE        | 34 |
|---------------|-----------------------------------|----|
| RUN SCENE     | : เรียกใช้งาน SCENE ที่โปรแกรมไว้ | 35 |
| TEST FADE     | : ทคสอบการทำงานของแต่ละ Channel   | 35 |

#### SPECIAL SET UP

#### LUNAR MODE

| SET UP MASTER/ SLAVE | : กำหนด MASTER และ SLAVE DIMMER           | 36 |
|----------------------|-------------------------------------------|----|
| LUNAR ID             | : ตั้งหมายเลข ID ของเครื่อง               | 36 |
| START CHANNEL        | : ตั้งหมายเลข Channel เริ่มต้น ของเครื่อง | 36 |

#### DMX-512 MODE

| SET START       | CHANNEL          | : ตั้งหมายเลข Channel เริ่มต้น ของเครื่อง | 37 |
|-----------------|------------------|-------------------------------------------|----|
| DISPLAY ID      | : ตรวจดูหมาย     | เลข ID ของแต่ละเครื่อง                    | 37 |
| MONITOR         | : ตรวจดูระดับ    | % การทำงานของแต่ละ Channel                | 38 |
| SOUND           | : ตั้ง เปิด หรือ | ปิด เสียงของการกดปุ่ม                     | 38 |
| LOCK and UNLOCK | KEY              | : ตั้งถือคและปลคลีอค การกคปุ่มใช้งาน      | 39 |
| LIGHT           | : ปรับแสงสว่า    | งของจอ LCD                                | 39 |
| การรับประกัน    |                  |                                           | 40 |

#### FEATURE

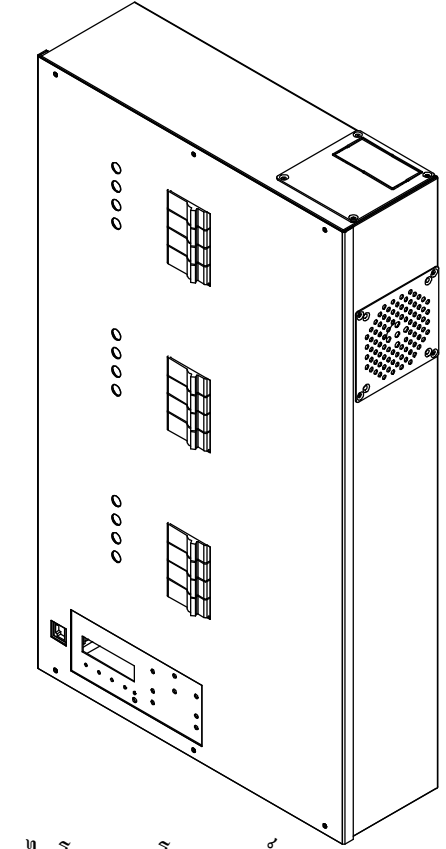

- 1. ควบคุมการทำงานด้วยระบบไมโครคอนโทรลเลอร์
- 2. แสดงผลการทำงานด้วยจอ LCD ขนาด 2 บรรทัด 16 ตัวอักษร
- 3. สามารถ โปรแกรม/แก้ไข และเรียกใช้ SCENE ที่ตัว DIMMER 32 SCENE
- 4. สามารถ โปรแกรม/แก้ใข และเรียกใช้ SCENE ที่ตัว DIMMER หรือจากอุปกรณ์ Lunar
- 5. สามารถกำหนด START CHANNEL ได้
- 6. สามารถสั่ง AUTO FADE TESTING ในตัว เพื่อการทดสอบ LOAD ได้
- 7. สามารถเรียกดูระดับแสงสว่างของการ DIM ของแต่ละ CHANNEL ได้
- 8. สามารถ SET ให้การทำงานเป็น DIM หรือ NON DIM ได้อย่างอิสระ ทุก CHANNEL
- 9. สามารถ SET จุด START DIMMING ของแต่ละ CHANNEL ได้อิสระ (0 100%)
- 10. สามารถ SET จุด START NON DIM ของแต่ละ CHANNEL ได้อิสระ (0 100%)
- 11. สามารถ SET ค่า PREHEAT ของแต่ละ CHANNEL ได้อิสระ (0 20%)
- 12. สามารถ SET ค่า OUTPUT LIMIT ของแต่ละ CHANNEL ใด้อิสระ (0 100%)
- 13. สามารถ PATCH CHANNEL ได้ 2 แบบ (2 CH และ 4 CH)
- 14. สามารถ SET ค่า FADE TIME ในการเปลี่ยน SCENE ได้ 0 60 นาที

DSP SERIES : USER'S MANUAL V5.0

# **TECHNICAL SPECIFICATION**

## **DSP-6912-xx Series**

| Digital Dimmer Housing                | DSP-<br>6912-1                                                               | DSP-<br>6912-2         | DSP-<br>6912-3         | DSP-<br>6912-4         | DSP-<br>6912-5      | DSP-<br>6912-6      | DSP-<br>6912-7         | DSP-<br>6912-8         | DSP-<br>6912-9            | DSP-<br>6912-10     |
|---------------------------------------|------------------------------------------------------------------------------|------------------------|------------------------|------------------------|---------------------|---------------------|------------------------|------------------------|---------------------------|---------------------|
| Max. Load / Channel (W.)              | 500 W.                                                                       | 1 kW.                  | 2 kW.                  | 2 kW.                  | 3 kW.               | 5 kW.               | 2 kW.                  | 2 kW.                  | 5 kW.                     | 5 kW.               |
| Max. Load / Channel (A.)              | 2.5A                                                                         | 6A.                    | 10A.                   | 10A.                   | 16A.                | 25A.                | 10A.                   | 10A.                   | 25A.                      | 25A.                |
| Channels                              | 12 Ch.                                                                       | 12 Ch.                 | 6 Ch.                  | 12 Ch.                 | 12 Ch.              | 6 Ch.               | 12 Ch.                 | 12 Ch.                 | 12 Ch.                    | 12 Ch.              |
| Supply voltage                        | 1-Phase, 2 Wires 200-240 V.AC. 50 Hz.                                        |                        |                        |                        |                     |                     |                        |                        |                           |                     |
|                                       |                                                                              |                        |                        | 3-Phase,               | 4 Wires 2           | 00-400 V.           | AC. 50 Hz              | •                      |                           |                     |
| Load Type                             | ]                                                                            | Incandesce             | ent, Halog             | en , Halog             | en low vo           | ltage, Fluc         | orescent ,C            | old Catho              | de and oth                | er                  |
| Dimmer Curve                          |                                                                              | Square                 | e Law "B"              | Dimming                | g Curve             |                     |                        |                        | -                         |                     |
| Power Device                          |                                                                              | Т                      | hyristor P             | hase Contr             | rol                 |                     |                        | Power                  | r Relay                   |                     |
| Phase Control                         |                                                                              | F                      | orward Pl              | nase Contr             | ol                  |                     |                        |                        | -                         |                     |
| RFI. Suppression                      |                                                                              | Toroid                 | al Choke               | and R-C N              | letwork             |                     |                        | R-C N                  | letwork                   |                     |
| Short Circuit Protection              |                                                                              |                        |                        | Μ                      | liniature C         | ircuit Brea         | aker                   |                        |                           |                     |
| Ventilation                           | Heatsink and Fans                                                            |                        |                        |                        |                     |                     |                        |                        |                           |                     |
| Max. Ambient Temperature              | 40° C                                                                        |                        |                        |                        |                     |                     |                        |                        |                           |                     |
| Input Control                         | DMX-512 and Lunar protocol (RS-485)                                          |                        |                        |                        |                     |                     |                        |                        |                           |                     |
| Display                               | LCD. 16x2                                                                    |                        |                        |                        |                     |                     |                        |                        |                           |                     |
| Wiring Power Supply                   | 1 Phase 2Wires 200-240 V.AC. 50 Hz.THW. 10-35 mm <sup>2</sup> Screw Terminal |                        |                        |                        |                     |                     |                        |                        |                           |                     |
| 8                                     | 3 Phase 4Wires 200-400 V.AC. 50 Hz.THW. 6-16 mm <sup>2</sup> Screw Terminal  |                        |                        |                        |                     |                     |                        |                        |                           |                     |
| Wiring Load                           | 2.5<br>mm <sup>2</sup>                                                       | 2.5<br>mm <sup>2</sup> | 2.5<br>mm <sup>2</sup> | 2.5<br>mm <sup>2</sup> | 4.0 mm <sup>2</sup> | 4-6 mm <sup>2</sup> | 2.5<br>mm <sup>2</sup> | 2.5<br>mm <sup>2</sup> | $\frac{4-6}{\text{mm}^2}$ | 4-6 mm <sup>2</sup> |
| Wiring Control Signal                 |                                                                              |                        | UTP CAT                | C-5, RS-48             | 35 (IT BEI          | .DEN 984            | 1/9842) or             | Equivaler              | nt                        |                     |
| Connectors Supply Input               |                                                                              |                        |                        | Iı                     | nternal Ter         | rminal Blo          | cks                    | -                      |                           |                     |
| Connectors Output<br>(Load) Connector | Internal Terminal Blocks                                                     |                        |                        |                        |                     |                     |                        |                        |                           |                     |
| DMX.Signal Input                      | Internal Torminal Deard                                                      |                        |                        |                        |                     |                     |                        |                        |                           |                     |
| and Output(Daisy Chain)               |                                                                              |                        |                        |                        |                     |                     | uu                     |                        |                           |                     |
| Analog Signal Output                  | Screw Terminal on Board                                                      |                        |                        |                        |                     |                     |                        |                        |                           |                     |
| Dimensions WxHxD                      | 351 x 610 x 114 (mm.)                                                        |                        |                        |                        |                     |                     |                        |                        |                           |                     |
| Weight Approx (kg.)                   | 15.3                                                                         | 15.3                   | 13.2                   | 15.3                   | 17                  | 15.3                | 10                     | 10                     | 10                        | 10                  |
| Mounting                              | Wall Mounted and Cable Tray                                                  |                        |                        |                        |                     |                     |                        |                        |                           |                     |

# DSP-6912-xxA with 0-10Vdc Analog Output Serise

| r                        | 1                                                                            |                     |                     |                      |                          | 1                   |                        | 1                   | 1                   | <b></b>             |
|--------------------------|------------------------------------------------------------------------------|---------------------|---------------------|----------------------|--------------------------|---------------------|------------------------|---------------------|---------------------|---------------------|
|                          | DSP-                                                                         | DSP-                | DSP-                | DSP-                 | DSP-                     | DSP-                | DSP-                   | DSP-                | DSP-                | DSP-                |
| Digital Dimmer Housing   | 6912-1<br>A                                                                  | 6912-2<br>A         | 6912-3<br>A         | 6912-4<br>A          | 6912-5<br>A              | 6912-6<br>A         | 6912-7<br>A            | 6912-8<br>A         | 6912-9<br>A         | 6912-10<br>A        |
|                          |                                                                              | 11                  |                     |                      |                          |                     |                        |                     |                     |                     |
| Max. Load / Channel (W.) | 500 W.                                                                       | 1 kW.               | 2 kW.               | 2 kW.                | 3 kW.                    | 5 kW.               | 2 kW.                  | 2 kW.               | 5 kW.               | 5 kW.               |
| Max. Load / Channel (A.) | 2.5A                                                                         | 6A.                 | 10A.                | 10A.                 | 16A.                     | 25A.                | 10A.                   | 10A.                | 25A.                | 25A.                |
| Channels                 | 12 Ch.                                                                       | 12 Ch.              | 6 Ch.               | 12 Ch.               | 12 Ch.                   | 6 Ch.               | 12 Ch.                 | 12 Ch.              | 12 Ch.              | 12 Ch.              |
| 0-10 Vdc. Analog output  |                                                                              |                     |                     |                      | Y                        | ES                  |                        |                     |                     |                     |
| Supply voltage           |                                                                              |                     |                     | 1-Phase,<br>3-Phase, | 2 Wires 20<br>4 Wires 20 | 00-240 V.A          | AC. 50 Hz<br>AC. 50 Hz |                     |                     |                     |
| Load Type                | ]                                                                            | Incandesce          | ent, Halog          | en , Halog           | en low vol               | ltage, Fluo         | rescent ,C             | old Catho           | de and oth          | er                  |
| Dimmer Curve             |                                                                              | Square              | e Law "B"           | Dimming              | Curve                    |                     |                        |                     | -                   |                     |
| Power Device             |                                                                              | Т                   | hyristor Pl         | hase Conti           | ol                       |                     |                        | Power               | r Relay             |                     |
| Phase Control            |                                                                              | F                   | orward Ph           | nase Contr           | ol                       |                     |                        |                     | -                   |                     |
| RFI. Suppression         |                                                                              | Toroid              | al Choke a          | and R-C N            | etwork                   |                     |                        | R-C N               | Jetwork             |                     |
| Short Circuit Protection | Miniature Circuit Breaker                                                    |                     |                     |                      |                          |                     |                        |                     |                     |                     |
| Ventilation              | Heatsink and Fans                                                            |                     |                     |                      |                          |                     |                        |                     |                     |                     |
| Max. Ambient Temperature | 40° C                                                                        |                     |                     |                      |                          |                     |                        |                     |                     |                     |
| Input Control            | DMX-512 and Lunar protocol (RS-485)                                          |                     |                     |                      |                          |                     |                        |                     |                     |                     |
| Display                  |                                                                              |                     |                     |                      | LCD                      | . 16x2              |                        |                     |                     |                     |
| Wiring Power Supply      | 1 Phase 2Wires 200-240 V.AC. 50 Hz.THW. 10-35 mm <sup>2</sup> Screw Terminal |                     |                     |                      |                          |                     |                        |                     |                     |                     |
|                          | 3 Phase 4Wires 200-400 V.AC. 50 Hz.THW. 6-16 mm <sup>2</sup> Screw Terminal  |                     |                     |                      |                          |                     |                        |                     |                     |                     |
| Wiring Load              | 2.5                                                                          | 2.5 mm <sup>2</sup> | 2.5 mm <sup>2</sup> | 2.5                  | 4.0 mm <sup>2</sup>      | 4-6 mm <sup>2</sup> | 2.5 mm <sup>2</sup>    | 2.5 mm <sup>2</sup> | 4-6 mm <sup>2</sup> | 4-6 mm <sup>2</sup> |
| Winnig Load              |                                                                              |                     |                     | mm                   |                          |                     | mm                     |                     |                     |                     |
| Wiring Control Signal    |                                                                              |                     | UTP CAT             | -5, RS-48            | 5 (IT BEL                | DEN 984             | 1/9842) or             | Equivaler           | nt                  |                     |
| Connectors Supply Input  |                                                                              |                     |                     | Ir                   | ternal Ter               | minal Blo           | cks                    |                     |                     |                     |
| Connectors Output        | Internal Terminal Blocks                                                     |                     |                     |                      |                          |                     |                        |                     |                     |                     |
| (Load) Connector         |                                                                              |                     |                     |                      |                          |                     |                        |                     |                     |                     |
| DMX.Signal Input         | Internal Terminal Board                                                      |                     |                     |                      |                          |                     |                        |                     |                     |                     |
| and Output(Daisy Chain)  | )                                                                            |                     |                     |                      |                          |                     |                        |                     |                     |                     |
| Analog Signal Output     | Screw Terminal on Board                                                      |                     |                     |                      |                          |                     |                        |                     |                     |                     |
| Dimensions WxHxD         | <br>                                                                         | I                   |                     |                      | 351 x 610                | x 114 (mn           | n.)                    |                     |                     | T                   |
| Weight Approx (kg.)      | 15.3                                                                         | 15.3                | 13.2                | 15.3                 | 17                       | 15.3                | 10                     | 10                  | 10                  | 10                  |
| Mounting                 | Wall Mounted and Cable Tray                                                  |                     |                     |                      |                          |                     |                        |                     |                     |                     |

APRIL 2020

# ส่วนประกอบภายในเครื่อง

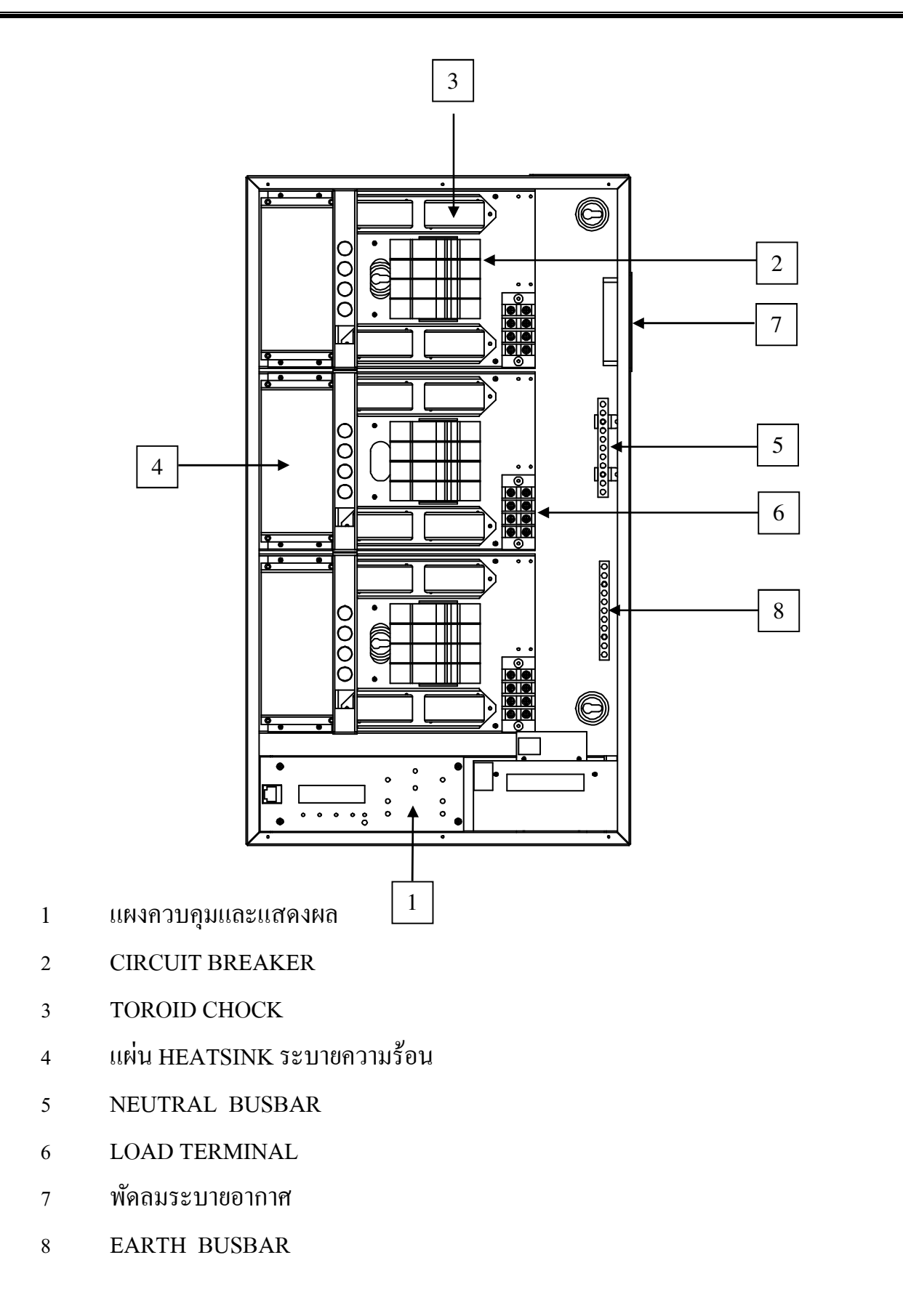

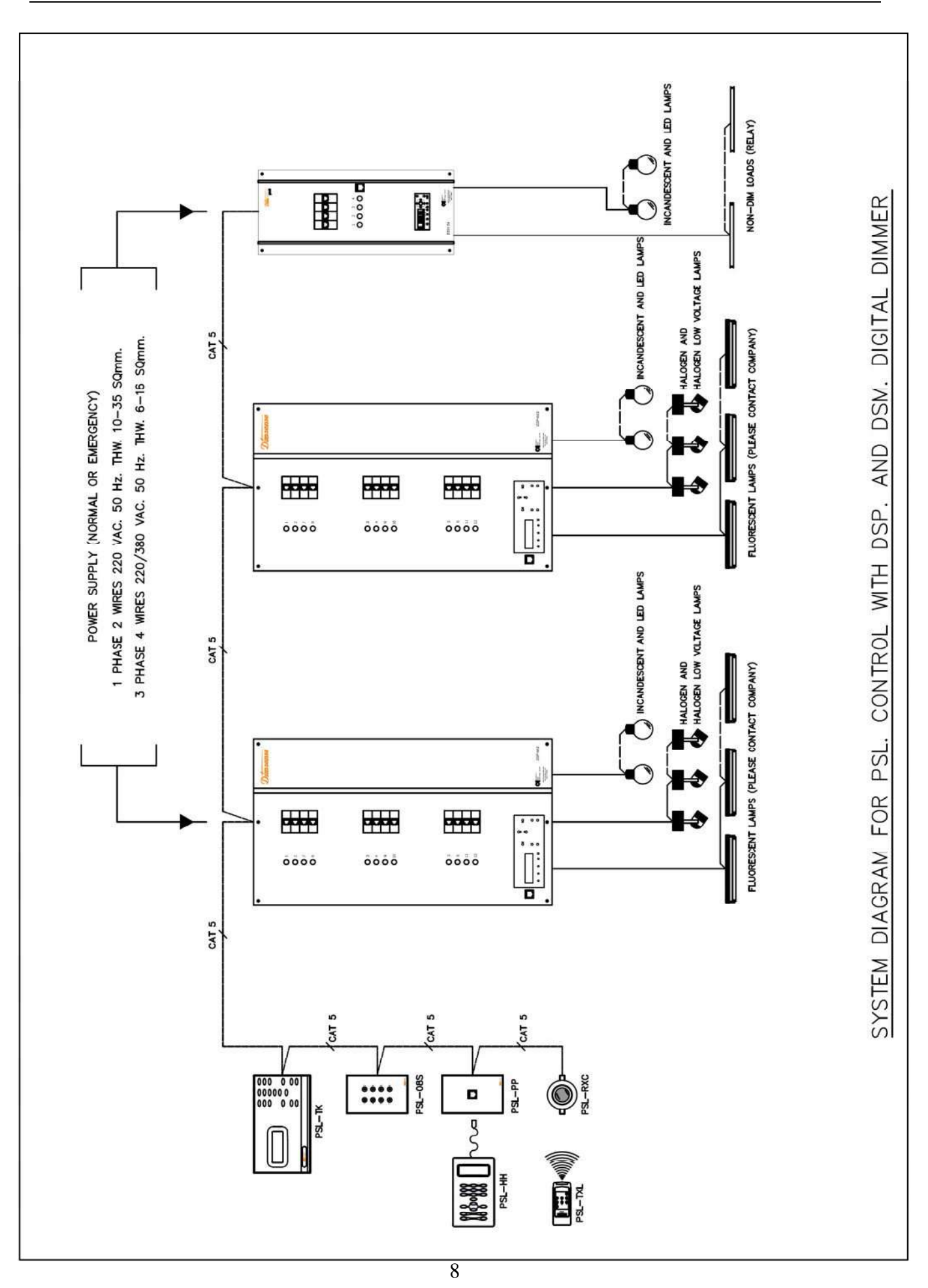

# การติดตั้ง INSTALLATION

## <u>การเตรียมการและข้อควรระวัง</u>

- ดิมเมอร์และระบบควรได้ได้รับการติดตั้งจากผู้เชี่ยวชาญ
- ผลิตภัณฑ์ถูกออกแบบให้ติดตั้งบนผนังที่มีพื้นผิวราบเรียบ และมั่นคงแข็งแรง
- สถานที่ที่ใช้ในการติดตั้ง จะต้องเหมาะสม ไม่ร้อน ไม่ชื้น ควรอยู่ในที่อุณหภูมิห้องประมาณ 0-35°C
  ไม่คับแคบเพื่อสามารถที่จะเข้าทำงานกับเครื่องได้สะควก
- ตำแหน่งของเครื่องต้องมีพื้นที่ว่างเพียงพอ สะควกในการเข้าสายทั้งค้านหน้า และค้านหลัง
- ระวังอย่าให้มีสิ่งกีดขวางช่องระบายอากาศ
- การเคลื่อนย้ายควรทำด้วยความระมัดระวัง อย่าให้เครื่องได้รับความกระทบกระเทือนอย่างรุนแรง เพราะ อาจทำให้ชิ้นส่วนหรืออุปกรณ์ภายในได้รับความเสียหายได้
- ไม่ควรติดตั้งอยู่ใกล้กับวัตถุที่อาจจะทำให้เกิดเปลวไฟ
- ตรวจสอบระบบสายคินให้สมบูรณ์ และควรตัด Main Supply ก่อนก่อนที่จะทำการติดตั้ง
- เพื่อความปลอดภัย ก่อนการติดตั้ง จะต้องตัดกระแสไฟฟ้า และมีระบบสายดิน EARTH
- สาย Main power และสาย load ไม่ควรอยู่ในท่อหรือรางเดียวกันกับสาย Control
- ตรวจสอบไม่ ให้มีการ Short Case หรือ Leak ของ Main Supply ก่อน
- ควรใช้สายให้ตรงตาม Spec ที่ระบุเพราะจะป้องกันไม่ให้เกิดปัญหา กับสัญญาณควบคุม
- ด้องตรวจสอบการป้องกันกระแสไฟรั่วทุก ๆ จุด ก่อนที่จะจ่าย Main Supply ให้กับระบบ
- ถอคสกรูด้านหน้า และเปิดฝาเครื่องออก
- เว้นระยะห่างด้านข้าง ของดิมเมอร์แต่ละตัว 30 มม
- ทำการกำหนดตำแหน่งจุดแขวน และ เจาะรู เพื่อยึดเครื่องเข้ากับฝาผนัง
- ติดตั้งเกรื่องเข้ากับผนัง และเข้าสายระบบ

## ➢ การเลือกใช้สาย

- สำหรับไฟ 3 Phase 220V ควรใช้ตัวนำขนาด 16 sq mm./เฟส หรือรองรับการใช้ Load สูงสุดของแต่ละเฟส
- สำหรับไฟ 1 Phase 220V โดยปกติ Line และ Neutral ควรใช้ 50 sq mm. หรือขนาดที่รองรับการจ่ายกระแส สูงสุด
- สาย Neutral : กำหนดให้ใช้ 1.3 เท่าของขนาดสาย Phase เป็นอย่างน้อย
- ดิมเมอร์จะต้องมี MAIN Circuit Breaker ควบคุม ที่เหมาะสมกับกระแสไฟฟ้าทั้งระบบ
- ดิมเมอร์จะต้องต่อเข้ากับระบบสายดิน EARTH

# > <u>วิธีการติดตั้ง</u>

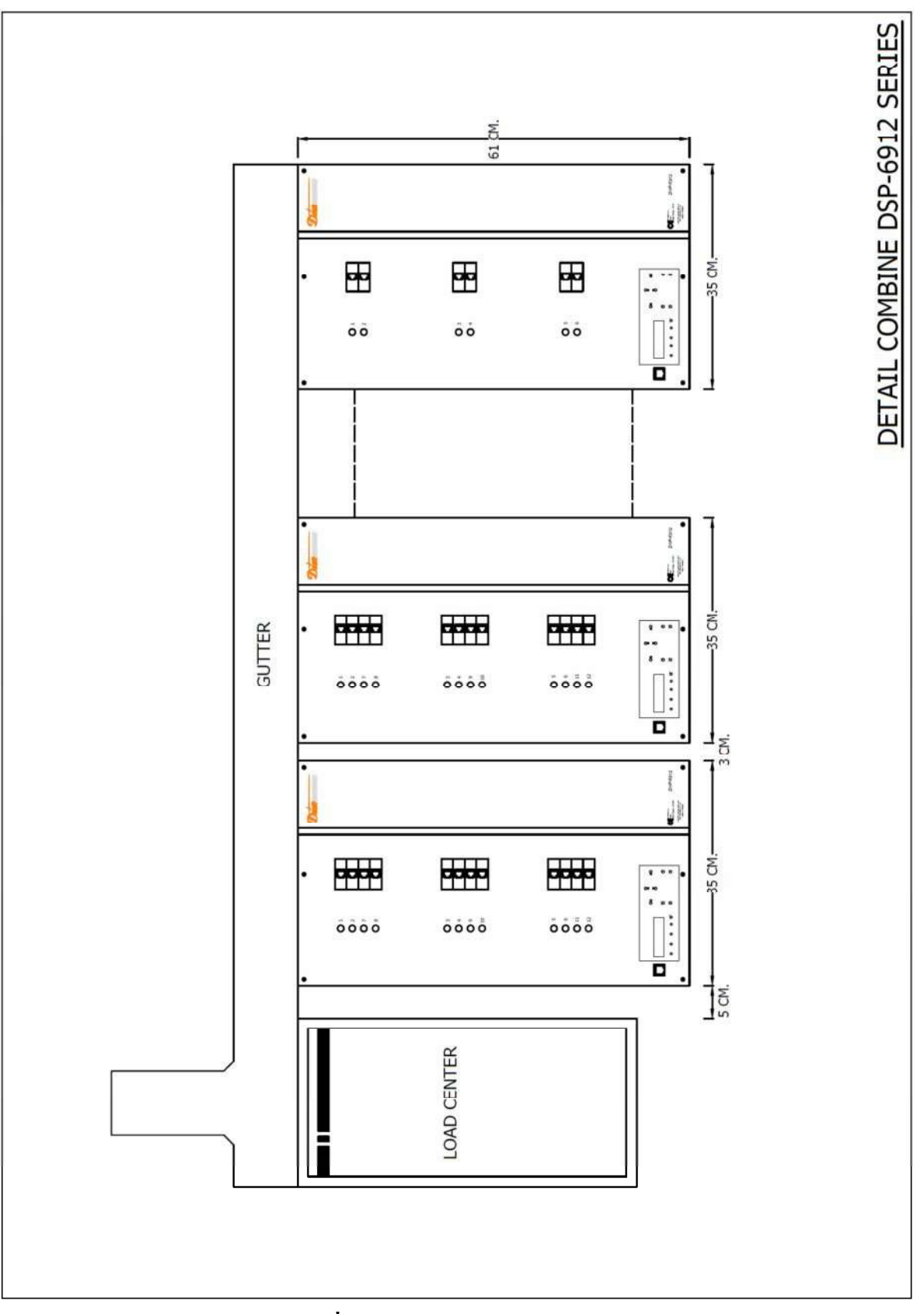

เว้นระยะห่างระหว่างเครื่องทางด้านข้างอย่างน้อย 30 mm

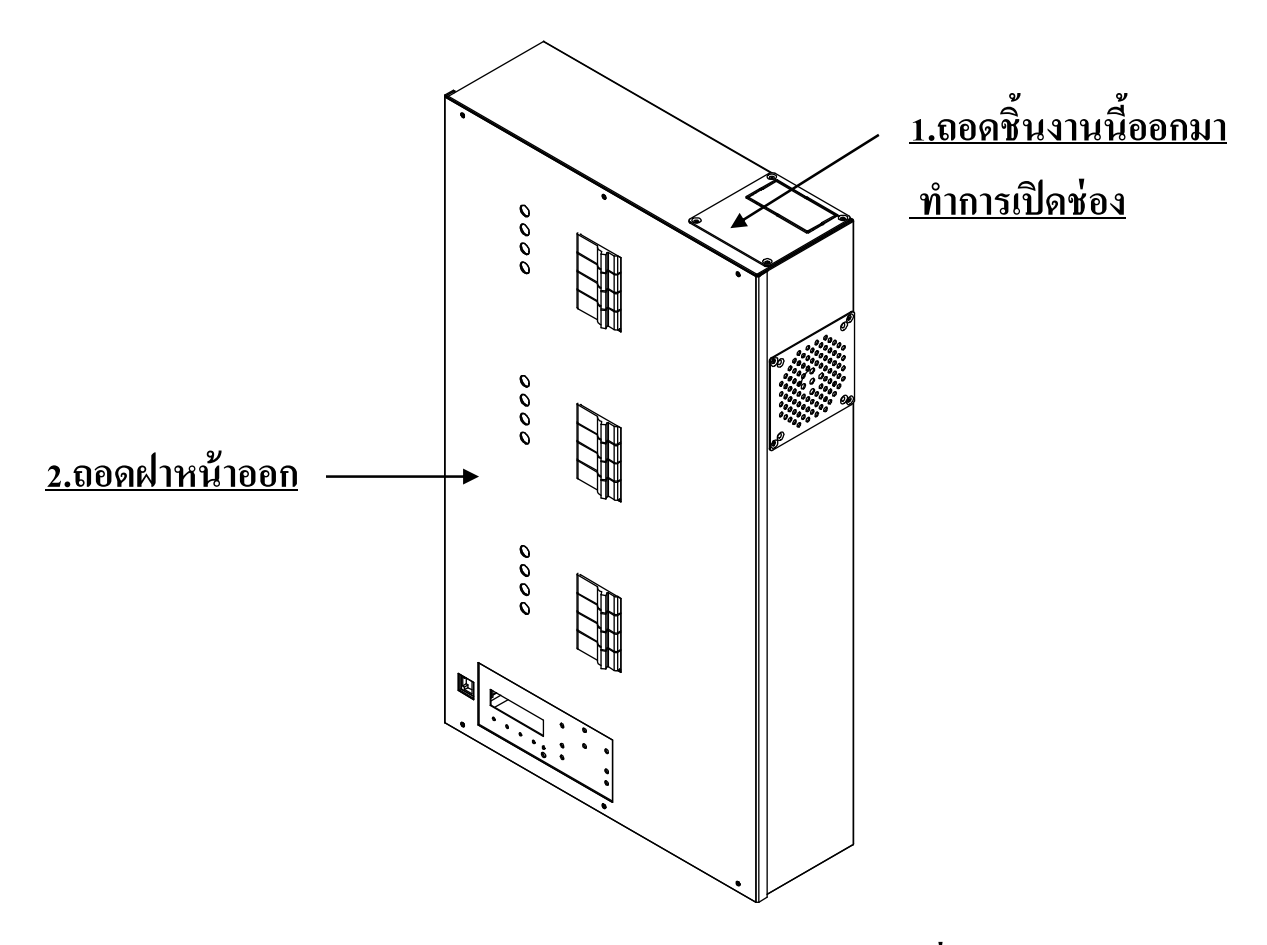

<u>3. ทำการ mark ตำแหน่งจุดยึด ทำการเจาะ แล้วยึดเครื่องเข้ากับฝาผนัง</u>

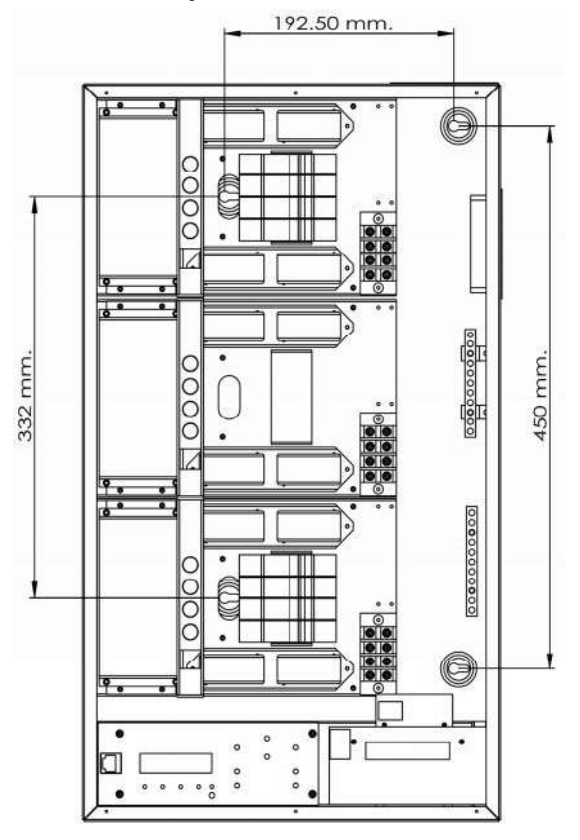

## > POWER SUPPLY & LOAD CABLE WIRING

#### LOAD CABLE

- สาย power supply ต่อตรงเข้าที่ขั้วของ circuit breaker แต่ละ Phase
- ต่อสาย load เข้ากับ terminal ของ load แต่ละ Channel
- ตรวจสอบให้แน่ใจว่า เข้าสายได้ถูกต้องและแน่นหนา

#### WIRING DIAGRAM FOR 3PHASE SYSTEM DSP-6912-1,1A.

# WIRING DIAGRAM FOR 1PHASE SYSTEM DSP-6912-1,1A.

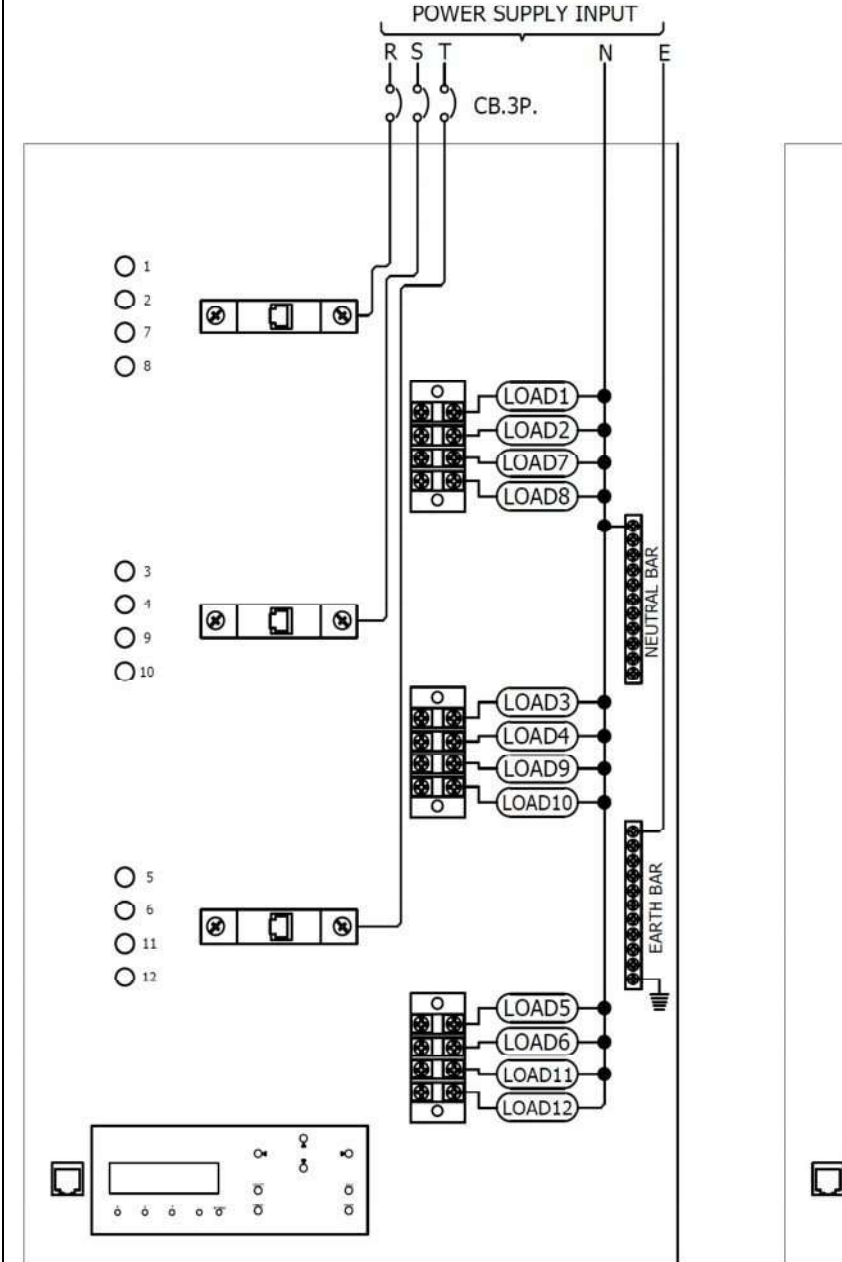

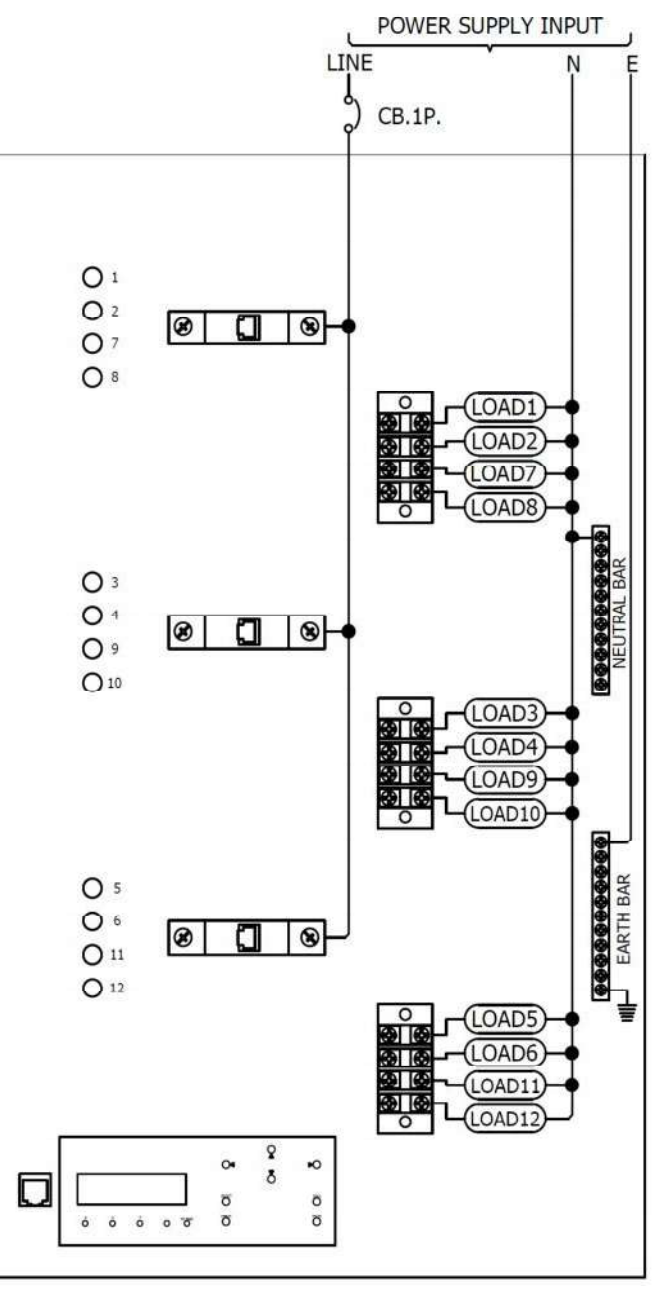

#### APRIL 2020

#### WIRING DIAGRAM FOR 3PHASE SYSTEM DSP-6912-2,2A.,DSP-6912-4,4A.,DSP-6912-5,5A DSP-6912-8,8A.,DSP-6912-10,10A.

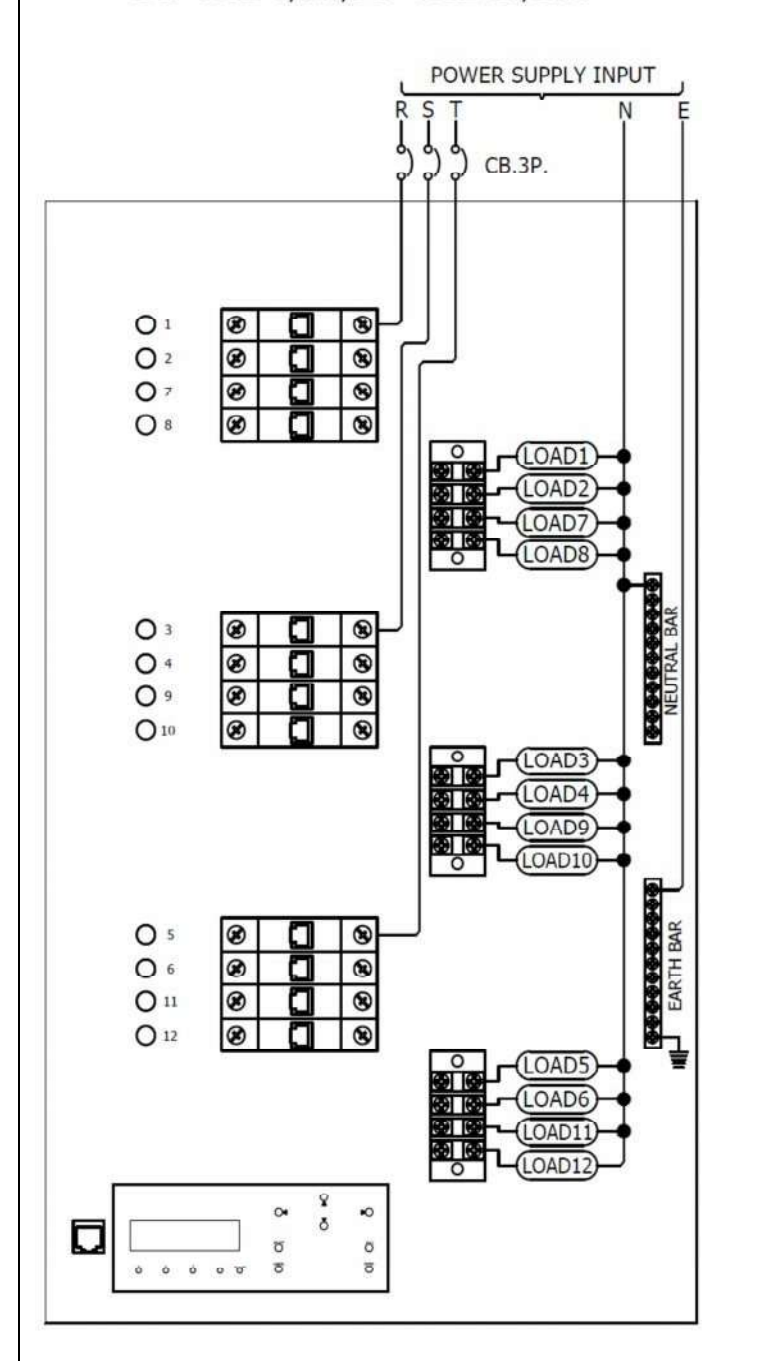

#### WIRING DIAGRAM FOR 1PHASE SYSTEM DSP-6912-2,2A.,DSP-6912-4,4A.,DSP-6912-5,5A DSP-6912-8,8A.,DSP-6912-10,10A.

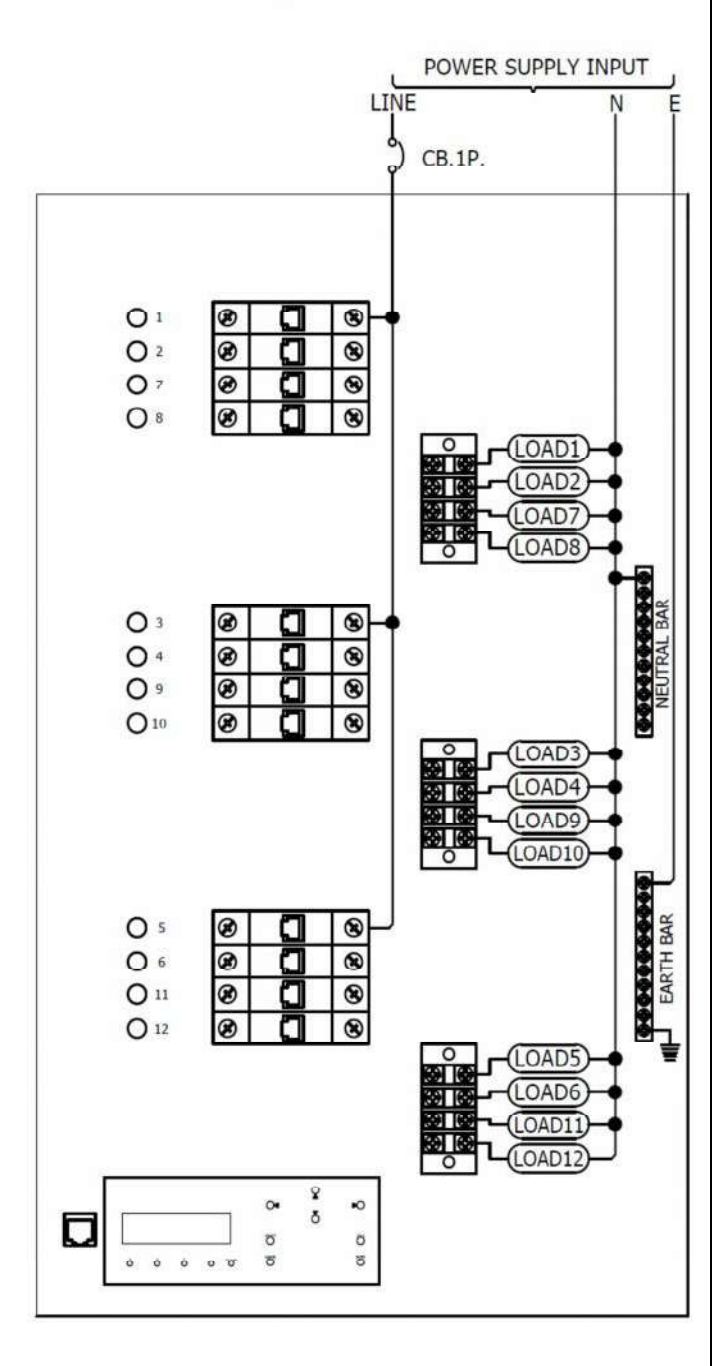

#### APRIL 2020

#### DSP SERIES : USER'S MANUAL V5.0

# WIRING DIAGRAM FOR 3PHASE SYSTEM DSP-6912-3,3A.,DSP-6912-6,6A.

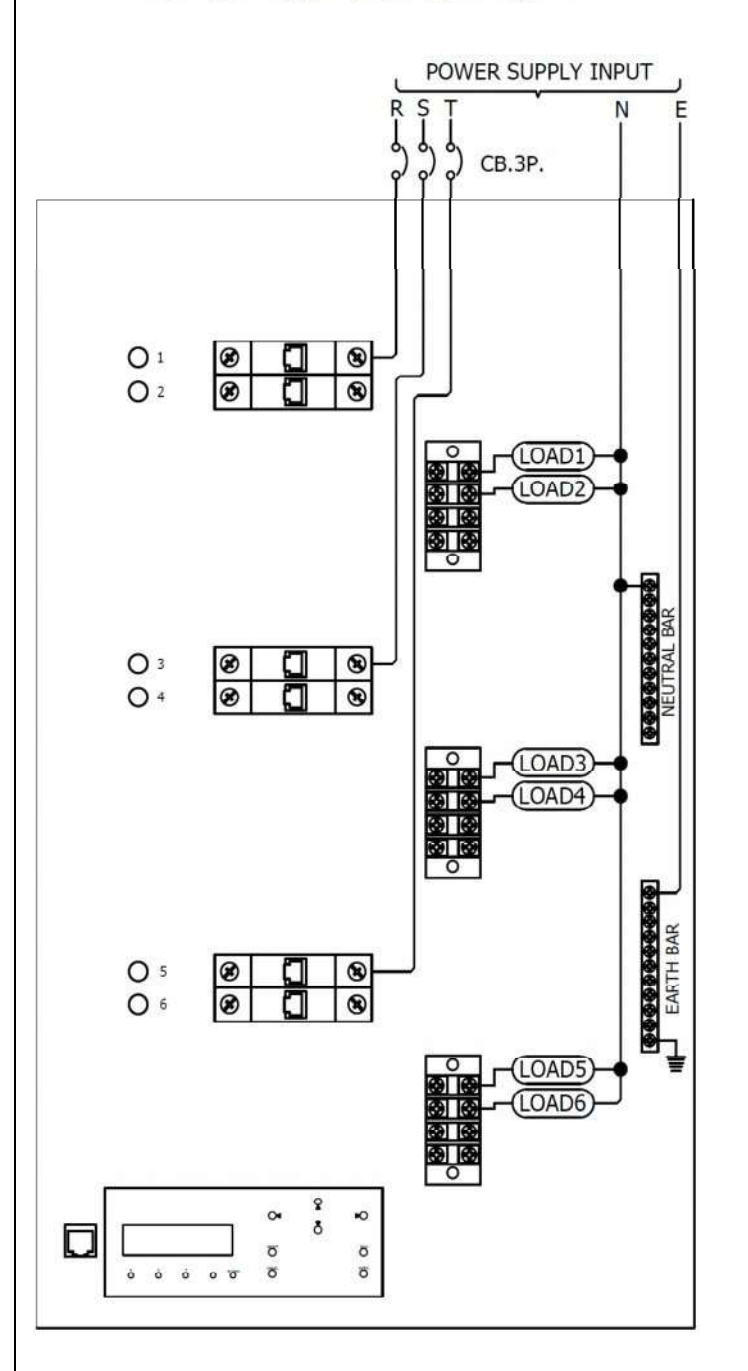

# WIRING DIAGRAM FOR 1PHASE SYSTEM DSP-6912-3,3A.,DSP-6912-6,6A.

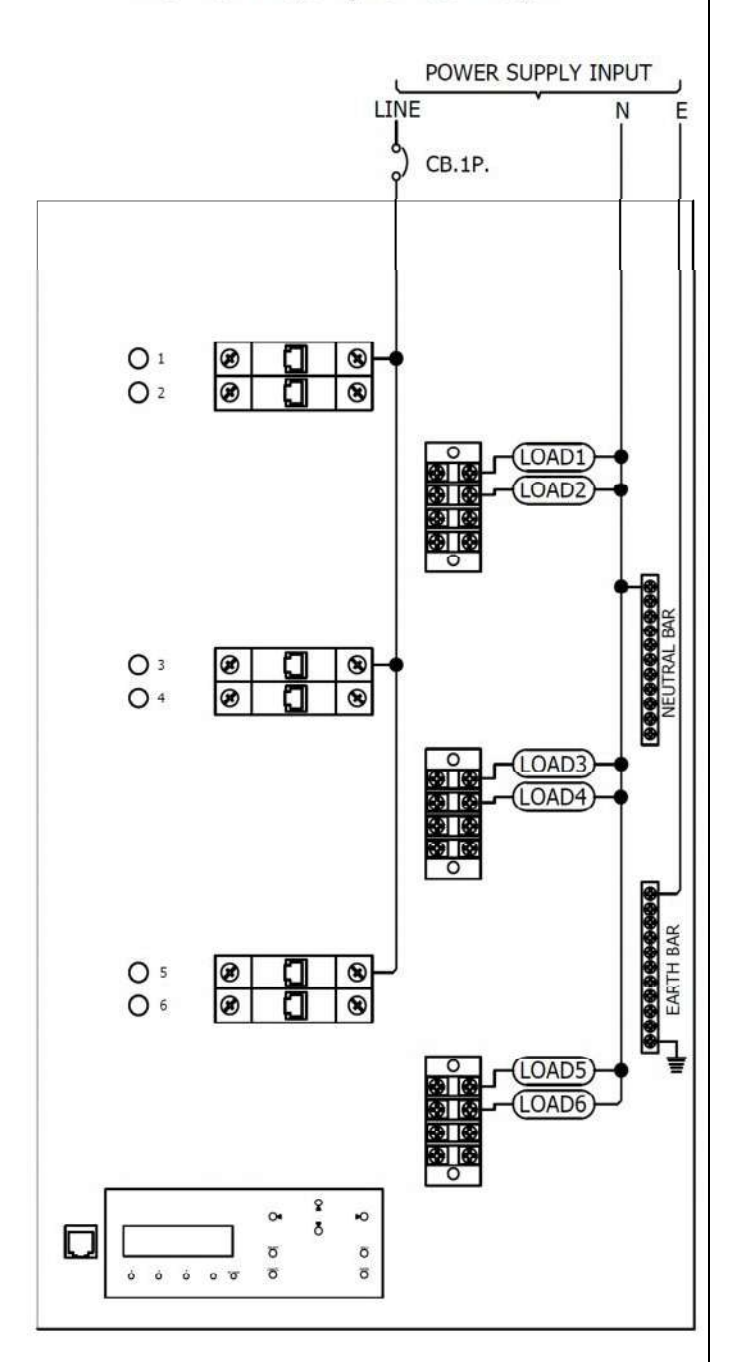

# WIRING DIAGRAM FOR 3PHASE SYSTEM DSP-6912-7,7A.,DSP-6912-9,9A.

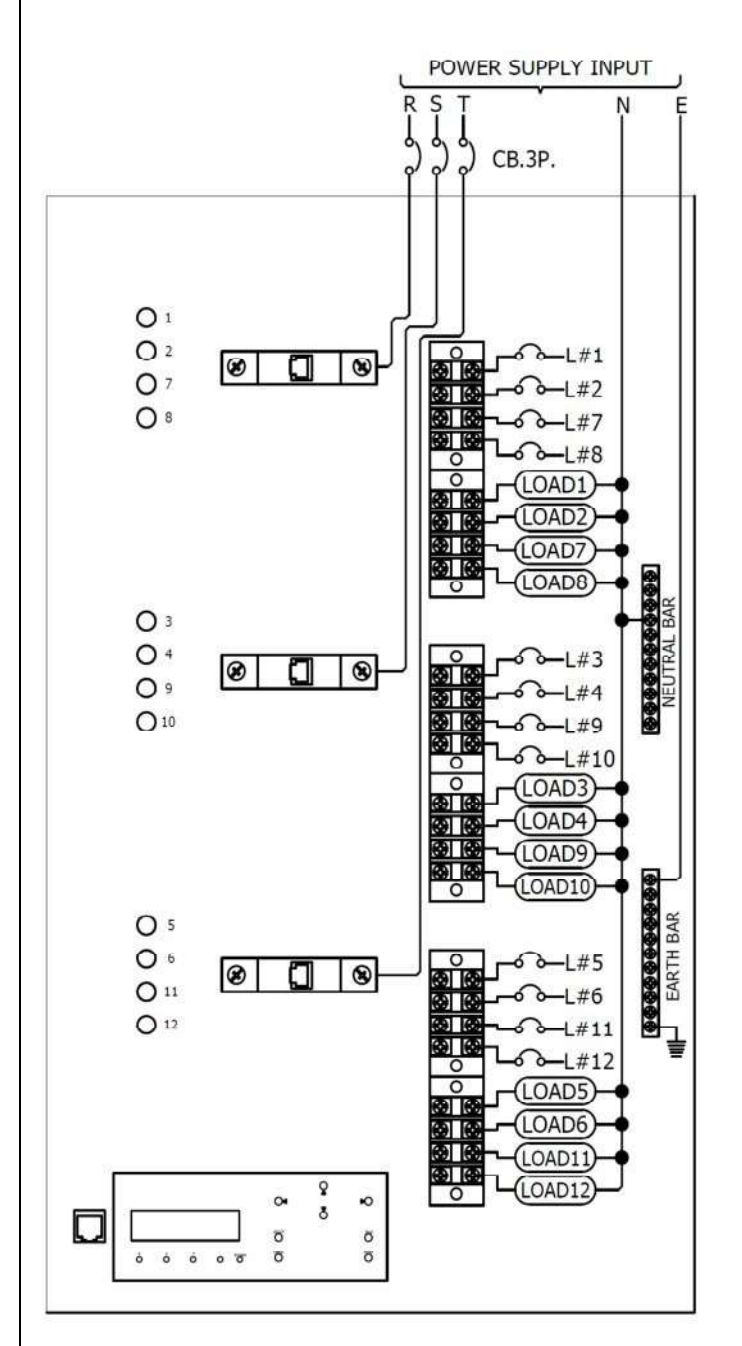

# WIRING DIAGRAM FOR 1PHASE SYSTEM DSP-6912-7,7A.,DSP-6912-9,9A.

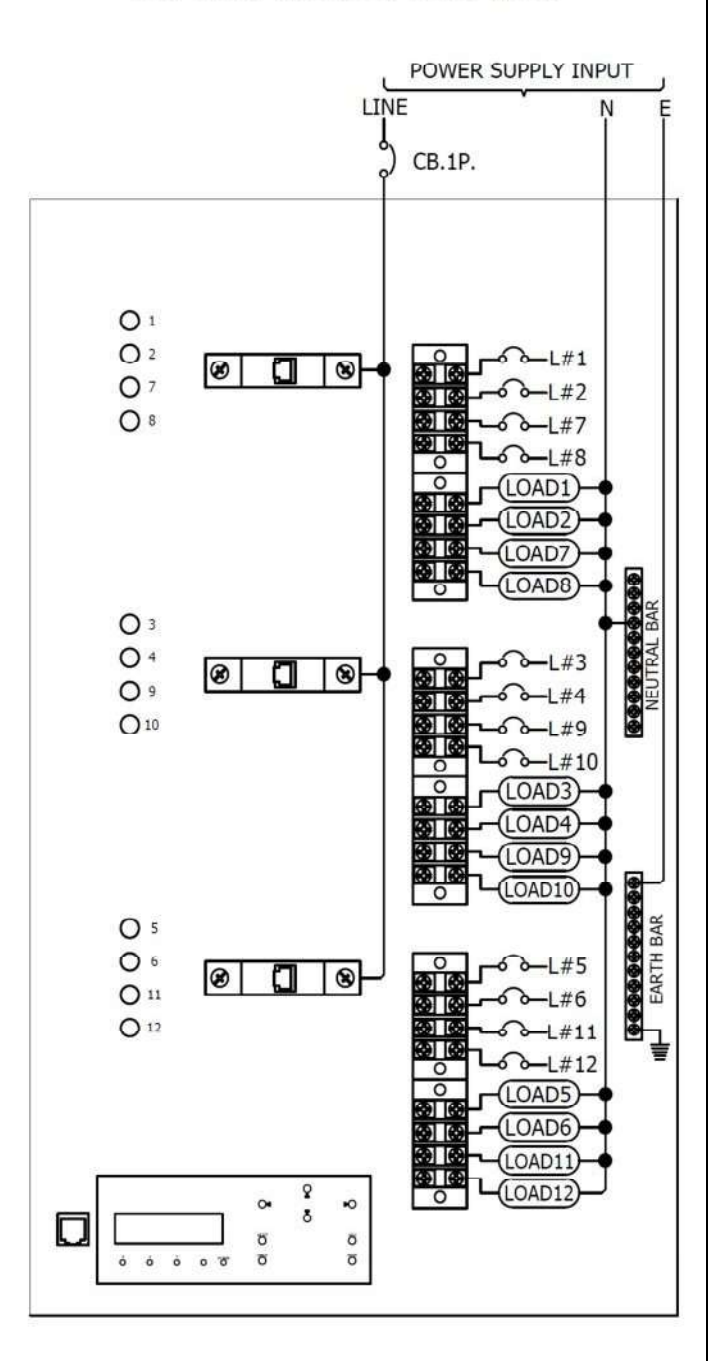

#### สายสัญญาณ และ WIRING DIAGRAM

## การเชื่อมต่อสายสัญญาณ Control

- แรงคันไฟฟ้า +24Vdc. สำหรับอุปกรณ์ควบคุม
- ใช้สาย Cable ขนาด 24 AWG 4 pair CAT-5 หรือ CAT-6
- เข้าสายอุปกรณ์ Lunar s หรือ DMX-512 ผ่านทาง Connector INPUT ภายในเครื่อง
- ความยาวสายสูงสุด 300 M

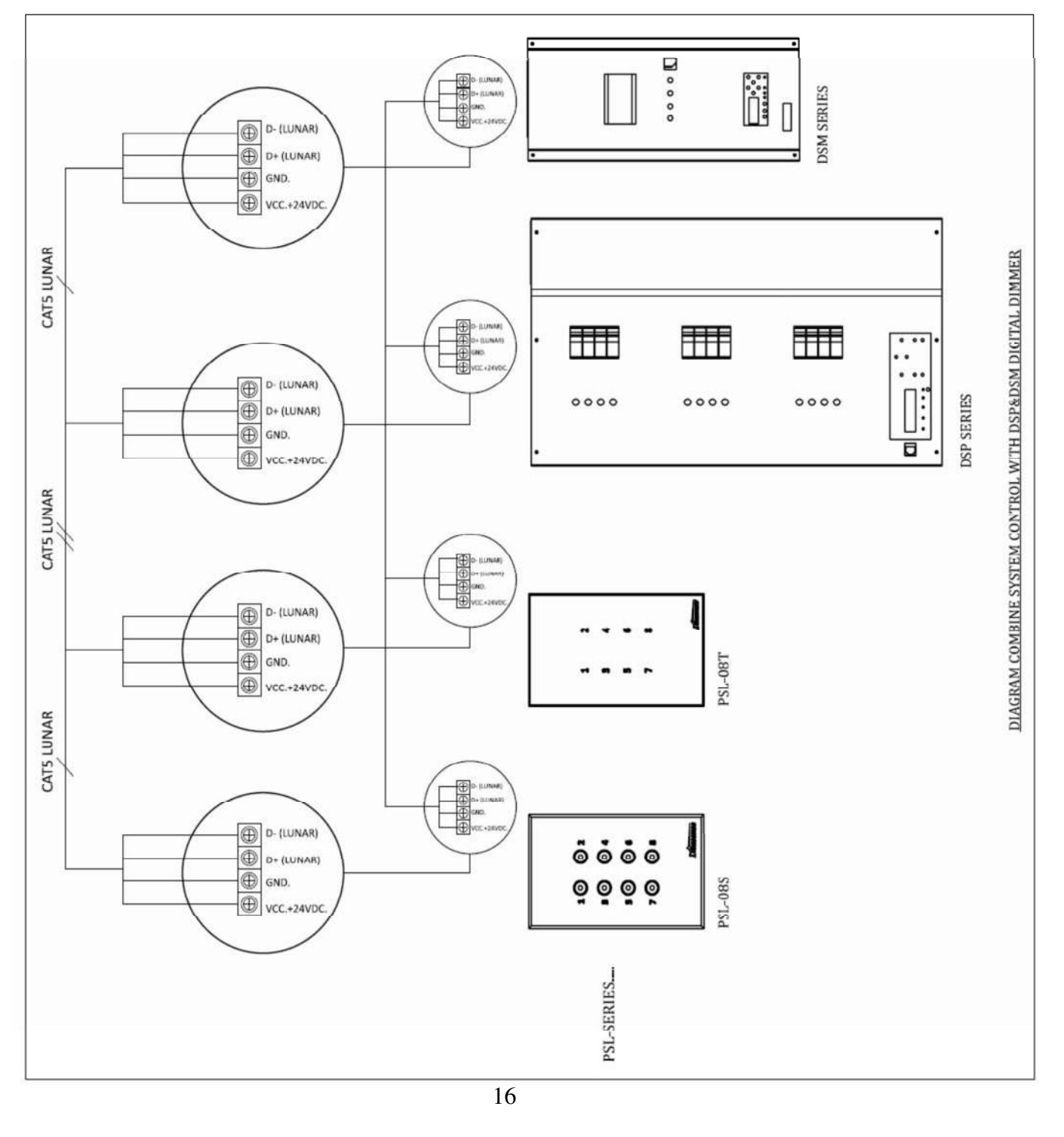

## การทดสอบระบบหลังจากติดตั้ง

#### <u>ขั้นตอนตรวจสอบก่อนการเปิดระบบ</u>

- 1. ทำความสะอาดเศษสายต่าง ๆ ที่เกิดจากการติดตั้งออกให้หมดจากตัวเครื่องและราง
- 2. ตรวจสอบ ความถูกต้องของการติดตั้ง และความถูกต้องของการต่อสายต่าง ๆ ของระบบ
- 3. ตรวจสอบการต่อ Neutral และ Phase ให้มั่นใจว่าไม่มีการ Shorted กัน
- 4. ตรวจสอบการต่อ EARTH ของระบบ
- ตรวจสอบ ท่อหรือราง ความคม กันบาด และทางเดินของสาย ให้เรียบร้อยไม่มีจุดใดรั่วหรือช๊อตลง ตัวถังเครื่องตลอดจนช่องระบายอากาศ ต่างๆ
- 6. ตรวจสอบฉนวนของสายไฟฟ้า สายสัญญาณต่างๆ
- 7. ตรวจสอบการเข้าสาย Connector, Terminal และ Circuit Breaker ให้ถูกต้อง เรียบร้อย แน่นหนา <u>ขั้นตอนการทดสอบระบบ</u>
- 1. ทำการเปิด Circuit breaker ของ เครื่อง dimmer ในระบบ ทีละเครื่อง
- 2. ตรวจดูการแสดงผลหน้าจอ LCD ปกติ
- ปลดล็อกปุ่มกดหน้าเครื่อง m :ในกรณีปุ่มล็อกอัตโนมัติ เนื่องจากการเปิดเครื่องทิ้งไว้ ดูหน้า39
- 4. ทำการ SET UP เครื่องตามรายละเอียด ที่ระบุไว้ในหน้า 25 ดังนี้
- 5. Set up mode ให้ตรงกับอุปกรณ์ควบคุม คือ LUNAR หรือ DMX -512
- 6. สำหรับ MODE LUNAR ให้ทำการตั้งค่าต่อไปนี้
  - 6.1. กำหนดตัว MASTER และ SLAVE DIMMER
  - 6.2. ตั้งก่า ID ของคิมเมอร์ แต่ละเกรื่อง
  - 6.3. ตั้งค่า START CHANNEL ของคิมเมอร์แต่ละเครื่อง
- 7. สำหรับ MODE DMX ให้ทำการตั้งค่าต่อไปนี้
  - 7.1. ตั้งก่า START ADDRESS ของคิมเมอร์แต่ละเกรื่อง
- 8. ทำการ DETECT DIMMER เพื่อตรวจสอบ ความถูกต้องของการเชื่อมต่อระบบและอุปกรณ์ควบคุม
- 9. โปรแกรม SCENE ต่างๆ ให้มีระดับแสงสว่างใช้งาน ตามความต้องการ
- 10. ทำการ FADE TEST การทำงานของ แต่ละ Channel
- 11. ทดสอบการใช้งานด้วย DMX Control Board สำหรับ ระบบที่ใช้ DMX
- 12. ทดสอบการใช้งานด้วย Lunar Control PSL-SERIES สำหรับระบบที่ Lunar

## การแก้ไขปัญหา

หากเกิดปัญหาขึ้นหลังจากการติดตั้ง จะมีวิธีตรวจเช็กความผิดปกติที่อาจจะเกิดขึ้นเบื้องต้น ซึ่งจะต้อง แน่ใจว่าได้ทำการต่อโหลดอย่างถูกต้อง และมีการตั้ง ADDRESS ตรงกับที่ต้องการ รวมถึงเครื่อง ควบคุมที่นำมาใช้ร่วมกันนั้นอยู่ในสภาพสมบูรณ์

| ອາຄາຮ                              | สาเหตุ                   | การแก้ไข                       |
|------------------------------------|--------------------------|--------------------------------|
| ิเครื่องไม่ทำงาน หน้าจอLCDไม่ติด   | ไฟไม่เข้าเครื่อง         | ตรวจเช็คไฟที่จ่ายมายังเครื่อง  |
| เครื่องไม่ทำงาน LED R -S- Tไม่ติด  | ไฟไม่เข้าเครื่อง         | ตรวจเช็คไฟที่จ่ายมายังเครื่อง  |
| BREAKER TRIP                       | โหลดเกิน,โหลดช๊อต        | ตรวจเช็คโหลด                   |
| สั่งงานจาก CONTROL ใม่ได้          | ต่อสายสัญญาณผิด/ช้อต     | ตรวจเช็คการต่อขั้วสายสัญญาณ    |
| สั่งงานจาก LUNAR ไม่ได้            | เลือก MODE ผิด           | ตรวจเช็ก LUNAR MODE            |
| สั่งงานจาก DMX CONTROL ไม่ได้      | เลือก MODE ผิด           | ตรวจเช็ก DMX MODE              |
| สั่งงาน CHANNEL ไม่ถูกต้อง         | SET ADDRESS ไม่ตรง       | ตรวจเช็ค การตั้ง ADDRESS ใหม่  |
| สั่งงาน CHANNEL ไม่ถูกต้อง         | SET ID ผิด               | ตรวจเช็ค การตั้ง ID ใหม่       |
| สั่งงาน CHANNEL ไม่ถูกต้อง         | เดินสายระบบผิด           | ตรวจเช็คการเข้าสายระบบใหม่     |
| DETECT จำนวน CHANNEL ได้ไม่ค       | รบ อาจมีการ PATCH ไว้    | ์ ตรวจเชิ้ค การตั้ง PATCH      |
| ไม่สามารถปรับแสงขึ้นได้ถึง100 %    | อาจมีการ SET OUTPUT ไว้  | ตรวจเช็คการตั้ง O/P LIMIT ไว้  |
| ไฟติดค้าง หรื่ลงไม่ถึง 0 %         | อาจมีการ SET PREHEAT ไว้ | ้ ตรวจเช็ค การตั้ง PREHEAT ไว้ |
| ไฟติดค้าง หรี่ถงไม่ถึง 0 %         | หลอดบางชนิดหรี่ไม่ถึง 0% | ตรวจเช็ก กุณสมบัติของหลอดไฟ    |
| ไฟติดเป็นลักษณะเปิด/ปิดเมื่อใช้งาน | อาจมีการ SET NON-DIM ไว้ | ์ ตรวจเช็คการตั้ง DIM/NON-DIM  |
| ใฟติดสว่าง 100 % และ DIM ไม่ได้    | อาจมีการกด SW BYPASS ไ   | ว้ ตรวจเช็คการกด SW BYPASS     |
| RELAY ติดค้างและควบกุมไม่ได้       | อาจมีการกด SW BYPASS ไ   | ว้ ตรวจเช็คการกด SW BYPASS     |
| หลอดไฟหรือโหลด ติดกระพริบ          | ต่อสายสัญญาณผิด/ สลับ    | ตรวจเช็คการต่อขั้วสายสัญญาณ    |
| หลอดไฟหรือโหลด ติดกระพริบ          | ชุดขับหลอดไฟอาจจะเสีย    | ตรวจเช็คหลอดไฟ                 |
| กรณีตรวจหาอาการเบื้องต้นแล้ว       | ไม่พบสาเหตุ              | ให้แจ้ง DEALER หรือ บ.AIM      |

## การใช้งานปุ่มกดต่างๆ

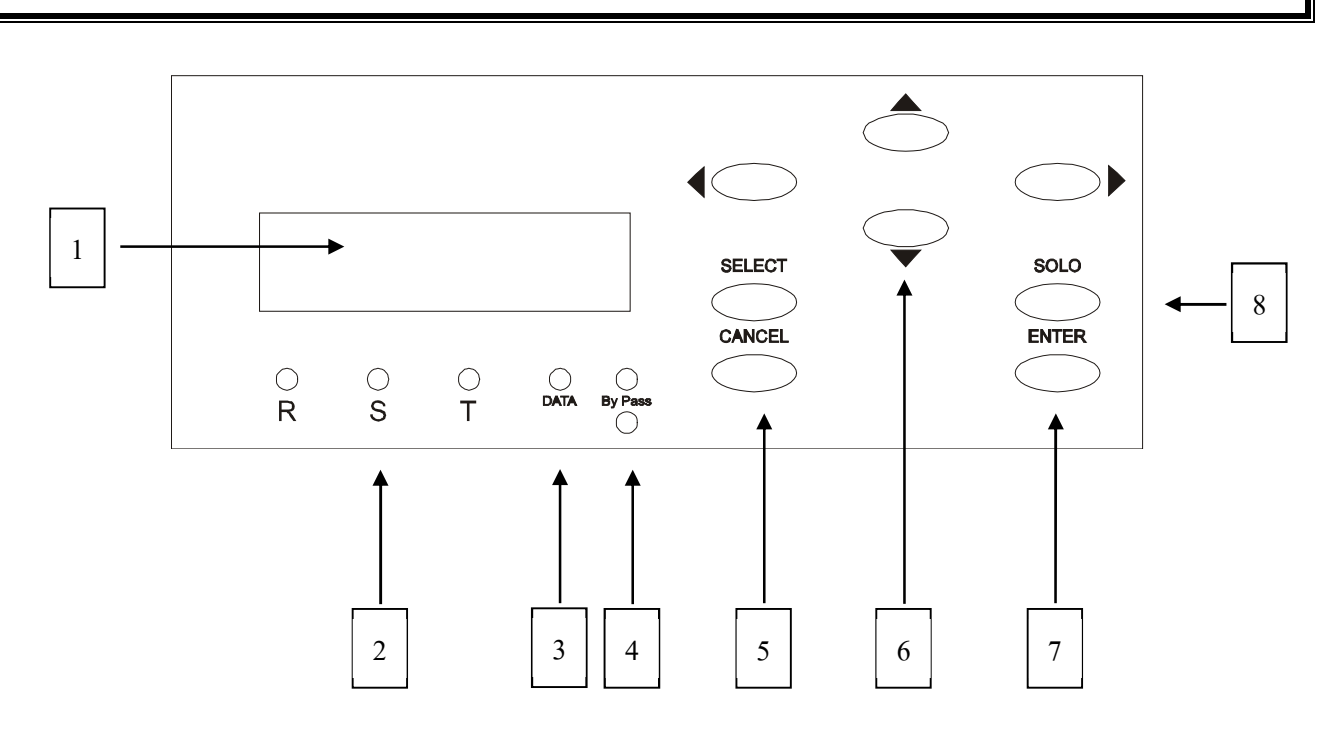

1 จอ LCD : แสดงสถานะการทำงาน

2 ใฟ LED 3 เฟส : LED สีแดง จะติดขึ้น เมื่อมีการจ่ายไฟ PHASE R, S, T

- 3 ไฟ LED DATA : LED สีเขียว จะติดขึ้น เมื่อมีการป้อนสัญญาณควบคุม เข้ามา
- 4 BYPASS SW และLED: กคเพื่อให้ทุก CH ติคสว่าง100% และ LED สีแคงแสดงการทำงาน
- 5 ปุ่ม CANCEL : ใช้เพื่อยกเลิกคำสั่ง และใช้กลับออกจากการเมนูต่างๆ เมื่อเสร็จแล้ว

#### 6 ปุ่ม ลูกศร

- 🔇 ใช้สำหรับ เลื่อน CURSOR ไปทางซ้าย หรือ เลือกค่าต่างๆ และเลือก CHANNEL
- 🜔 ใช้สำหรับ เลื่อน CURSOR ไปทางขวา หรือ เลือกค่าต่างๆ และเลือก CHANNEL
- 🚫 ใช้สำหรับ เลื่อน CURSOR หรือลูกศรขึ้น ไปยังรายการที่ต้องการ และ เพิ่มตัวเลข หรือ %
- 🚫 ใช้สำหรับ เลื่อน CURSOR หรือลูกศรลง ไปยังรายการที่ต้องการ และ ลคตัวเลข หรือ %
- 7 ปุ่ม ENTER ใช้เพื่อกดเข้ารายการที่ต้องการ และใช้กดเพื่อยืนยัน(SAVE) เก็บก่าต่างๆที่ได้ตั้งไว้
- 8 ปุ่ม SOLO ใช้ในขณะที่ทำการ โปรแกรม SCENE เพื่อให้โหลดติด ตามความสว่างที่ปรับเปลี่ยน

#### **FUNCTION OVERVIEW**

#### \* PROGRAM

- ♦ PROGRAM SCENE : สามารถตั้งค่า SCENE แสงสว่างไว้ใช้งานได้สูงสุด 32 SCENE
  - ๑ สามารถโปรแกรมได้จากแผงควบคุมของดิมเมอร์ และโปรแกรมได้ด้วยชุดอุปกรณ์ LUNAR control
  - O มี 2 mode ในการ โปรแกรม คือ
    - Live mode : ทำการ โปรแกรมโดยที่แสงสว่างของหลอดไฟจะเปลี่ยนไปตามที่กำลัง ปรับแต่ง เพื่อทำการจัดแสงของแต่ละSCENE ใช้งาน (โดยการกด ปุ่ม SOLO)
    - Blind mode : ทำการ โปรแกรม โดยที่แสงสว่างของหลอด ไฟ จะ ไม่เปลี่ยน ไปตามที่ การปรับแต่ง
  - O PROGRAM % ค่าสว่างของแต่ละ Channel ในแต่ละ Scene
    - 🕏 โดยสามารถ ตั้งค่าได้ทั้งแบบทีละ Chanel หรือ พร้อมกันได้ทีเดียวทุก Channel
  - O PROGRAM FADE TIME : ตั้งเวลาในการเปลี่ยน Scene , จาก Scene ที่กำลังใช้งาน ปัจจุบันไปยัง Scene ต่อไป( FADE IN)
    - 🖏 สามารถตั้งโปรแกรมค่า fade Time ได้ตั้งแต่ 0 วินาที -60 นาที
    - 🖏 สามารถตั้งโปรแกรมค่าได้จากแผงควบคุมหน้าเครื่องดิมเมอร์ (LUNAR MODE)
    - 🖏 สามารถตั้งโปรแกรมค่าใด้จากอุปกรณ์ LUNAR control (LUNAR MODE)

#### \* <u>SET UP</u>

- LOAD TYPE : แต่ละ channel ของดิมเมอร์ สามารถที่จะกำหนดค่าให้ตรงกับชนิดของหลอด
  มีทั้งหมด 6 แบบ ให้เลือก
  - 0 โดยสามารถ ตั้งค่าได้ทั้งแบบทีละ Chanel หรือ พร้อมกันได้ทีเดียวทุก Channel
- ◆ DIM / NON DIM : สามารถที่จะกำหนดให้ แต่ละ channel ของดิมเมอร์ ทำงานเป็นแบบ
  Dimmer หรื่ ไฟ หรือ แบบ Non-DIM (สวิทช์ ON-OFF) ได้
  - 0 โดยสามารถ ตั้งค่าได้ทั้งแบบทีละ Channel หรือ พร้อมกันได้ทีเดียวทุก Channel
- ♦ START DIM : Channel ที่ตั้งเป็น Dimmer สามารถตั้งค่าเริ่มต้นในการทำงานหรี่ไฟ
  - O แต่ละ Channel สามารถตั้งค่าเริ่มทำงานได้ตั้งแต่ที่ 0 -100 % โดยอิสระจากกัน
  - 0 โดยสามารถ ตั้งค่าได้ทั้งแบบทีละ Chanel หรือ พร้อมกันได้ทีเดียวทุก Channel

START NON-DIM : Channel ที่ตั้งเป็น Non-Dim หรือ Switch สามารถตั้งค่าเริ่มต้นในการ ทำงาน ON-OFF

O แต่ละ Channel สามารถตั้งค่าเริ่มทำงานได้ตั้งแต่ที่ 0 -100 % โดยอิสระจากกัน

- 0 โดยสามารถ ตั้งค่าได้ทั้งแบบทีละ Chanel หรือ พร้อมกันได้ทีเดียวทุก Channel
- ♦ PREHEAT : สำหรับการจ่ายไฟ อุ่นไส้หลอดไว้ สำหรับหลอดบางชนิด เพื่อยืดอายุการใช้งาน
  - O แต่ละ Channel สามารถตั้งค่าอุ่นใส้หลอด ได้ตั้งแต่ที่ 0 -20 % โดยอิสระจากกัน
  - 0 โดยสามารถ ตั้งค่า ได้ทั้งแบบทีละ Chanel หรือ พร้อมกัน ได้ทีเดียวทุก Channel
- ♦ OUTPUT LIMIT : เพื่อกำหนดค่าสูงสุด Maximum output ของแต่ละ Channel ของ Dimmer
  - O แต่ละ Channel สามารถตั้งค่าสูงสุด ได้ตั้งแต่ที่ 0 -100 % โดยอิสระจากกัน
  - 0 โดยสามารถ ตั้งค่าได้ทั้งแบบทีละ Chanel หรือ พร้อมกันได้ทีเดียวทุก Channel
- ♦ MODE : มี 2 MODE การทำงาน คือ LUNAR และ DMX-512
  - C LUNAR MODE : เมื่อใช้งานร่วมกับอุปกรณ์ Dimsense Lunar Control Series.
    (ซึ่งใน mode นี้ จะสามารถเรียกใช้งาน scene ได้จาก Master dimmer เช่นกัน)
  - O DMX MODE : สำหรับกรณีต่อใช้งานควบคุมด้วย DMX-512 Control Board ทั่วไป

PATCH SETTING : สำหรับการรวม channel ของ dimmer เข้าเป็น Channelเดียวกัน เพื่อให้ ทำงานพร้อมกัน.

<u>สำหรับ Dimmer รุ่น 12 CH.</u>

| 0 | PATCH 2 | : CH1= ch1 ແລະ ch2 | CH2.= ch3 แถะ ch4 | CH3=ch5 แถะ ch6    |
|---|---------|--------------------|-------------------|--------------------|
|   |         | CH4 =ch7 แถะ ch8   | CH5 =ch9 และ ch10 | CH6 =ch11 แถะ ch12 |
| 0 | PATCH 4 | : CH1 = ch1ถึง ch4 | CH2 = ch5 ถึง ch8 | CH3 = ch9 ถึง ch12 |
| 0 | NONE    | : ยกเลิกการ PATCH  |                   |                    |

- ♦ FACTORY SETTING : เพื่อลบค่าต่างๆที่ตั้งไว้ และกลับคืนไปสู่ค่าเริ่มต้นของโรงงาน.
- ◆ DETECT NETWORK : เพื่อตรวจสอบจำนวนเครื่อง จำนวน Channel และ อุปกรณ์ควบคุมใน
  - ระบบ
- AUTO FADE TEST : เพื่อทำการทดสอบการทำงานของ dimmer โดยการหรื่แสงสว่างขึ้น จนถึง 100% และหรื่ไฟลงจนถึง 0% สลับกันไปเรื่อยๆ.
  - 0 โดยสามารถ ทดสอบ FADE ได้ทั้งแบบทีละ Chanel หรือ พร้อมกันทีเดียวทุก Channel

#### \* <u>SPECIAL SET UP</u>

| ♦ | M/S, ID (สำหรับการท้างานใน LUNAR MODE) |                                                                         |  |  |  |  |  |  |  |
|---|----------------------------------------|-------------------------------------------------------------------------|--|--|--|--|--|--|--|
|   | O MASTER/SLAVE                         | IASTER/SLAVE : เพื่อทำการกำหนด Dimmer 1 ตัวในระบบให้เป็น Master Dimmer. |  |  |  |  |  |  |  |
|   |                                        | ส่วนเครื่องอื่นๆ จะต้องให้เป็น Slave.(สำหรับ LUNAR MODE)                |  |  |  |  |  |  |  |
|   | O SET START CHAN                       | NEL : เพื่อทำการกำหนด Channel เริ่มต้นของ Dimmer แต่ละเครื่อง           |  |  |  |  |  |  |  |
|   | O SET ID                               | : เพื่อทำการกำหนด หมายเลข ID ของDimmer แต่ละเครื่อง ไม่ให้ซ้ำกัน        |  |  |  |  |  |  |  |
| ٠ | DISPLAY ID (DSP ID)                    | : เพื่อทำการตรวจสอบหมายเลข ID ของDimmer ทุกเครื่องในระบบ                |  |  |  |  |  |  |  |
|   |                                        | ( Function นี้มีเฉพาะเครื่องที่ตั้งเป็น MASTER DIMMER เท่านั้น)         |  |  |  |  |  |  |  |
| ٠ | MONITOR                                | : เพื่อดูก่าระดับแสงสว่างของแต่ละ Channel ที่กำลังทำงานอยู่             |  |  |  |  |  |  |  |
| ♦ | SOUND                                  | : ใช้สำหรับเลือก เปิดหรือปิดเสียง เมื่อมีการกดปุ่มใช้งาน                |  |  |  |  |  |  |  |
| ♦ | LOCK KEY                               | : เพื่อป้องกันการกคปุ่มหรือแก้ไขจากบุคคลที่ไม่เกี่ยวข้องกับการใช้งาน    |  |  |  |  |  |  |  |
| ♦ | LIGHT                                  | : สำหรับ ปรับแสงสว่างของจอ LCD DISPLAY                                  |  |  |  |  |  |  |  |

### \* BYPASS SWITCH

◆ สวิทช์บนแผงควบคุมหน้าตัวเครื่อง สำหรับ กดเพื่อให้ทุก Channel ทำงานติดสว่าง 100%.

#### DMX MODE MAIN MENU

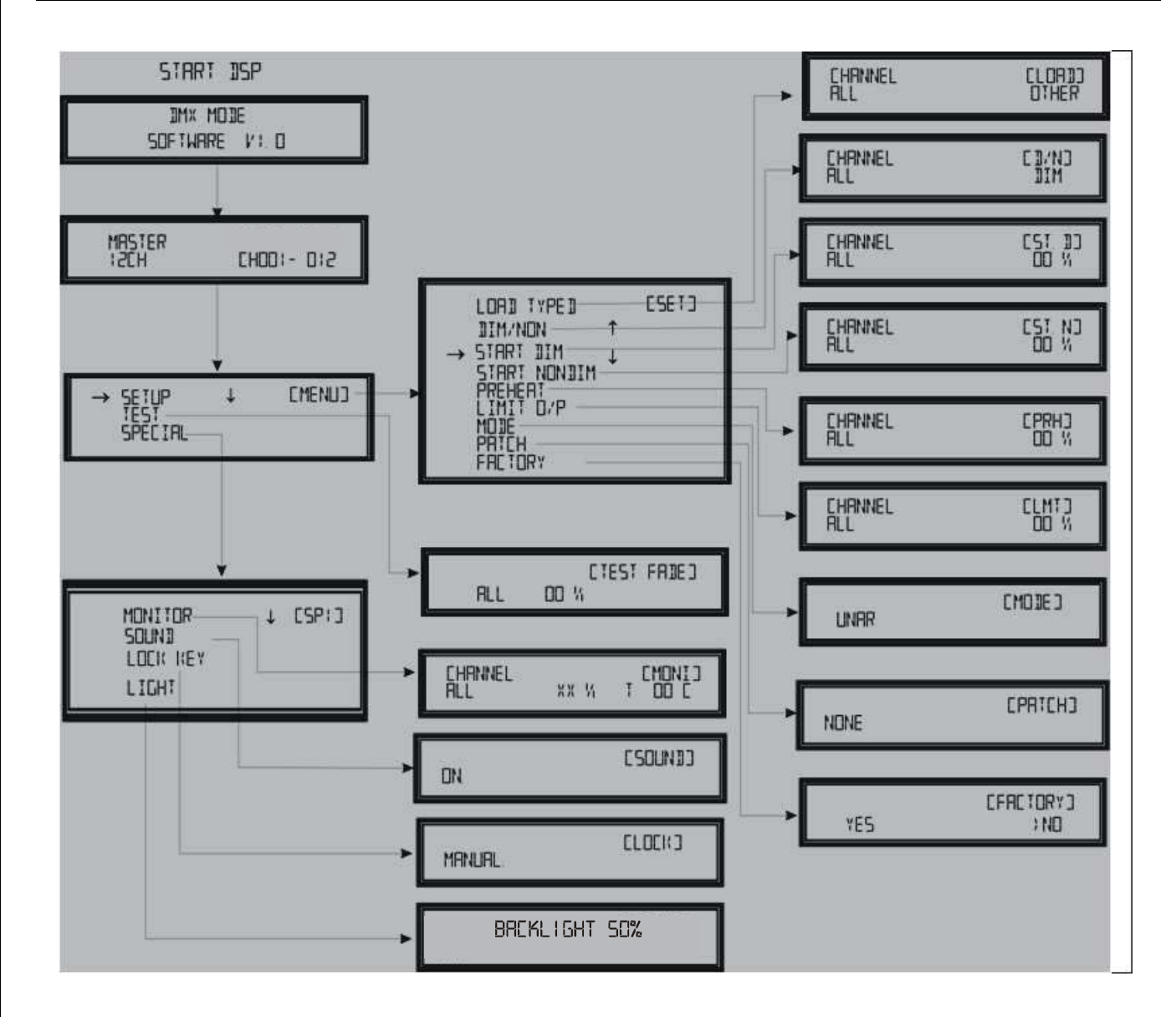

DMX MODE : จะมีเพียง 3 เมนูย่อย

- 1. SET UP
- 2. TEST
- 3. SPECIAL
  - 3.1. Monitor
  - 3.2. Sound
  - 3.3. Lock Key
  - 3.4. Light

APRIL 2020

### LUNAR MODE MAIN MENU

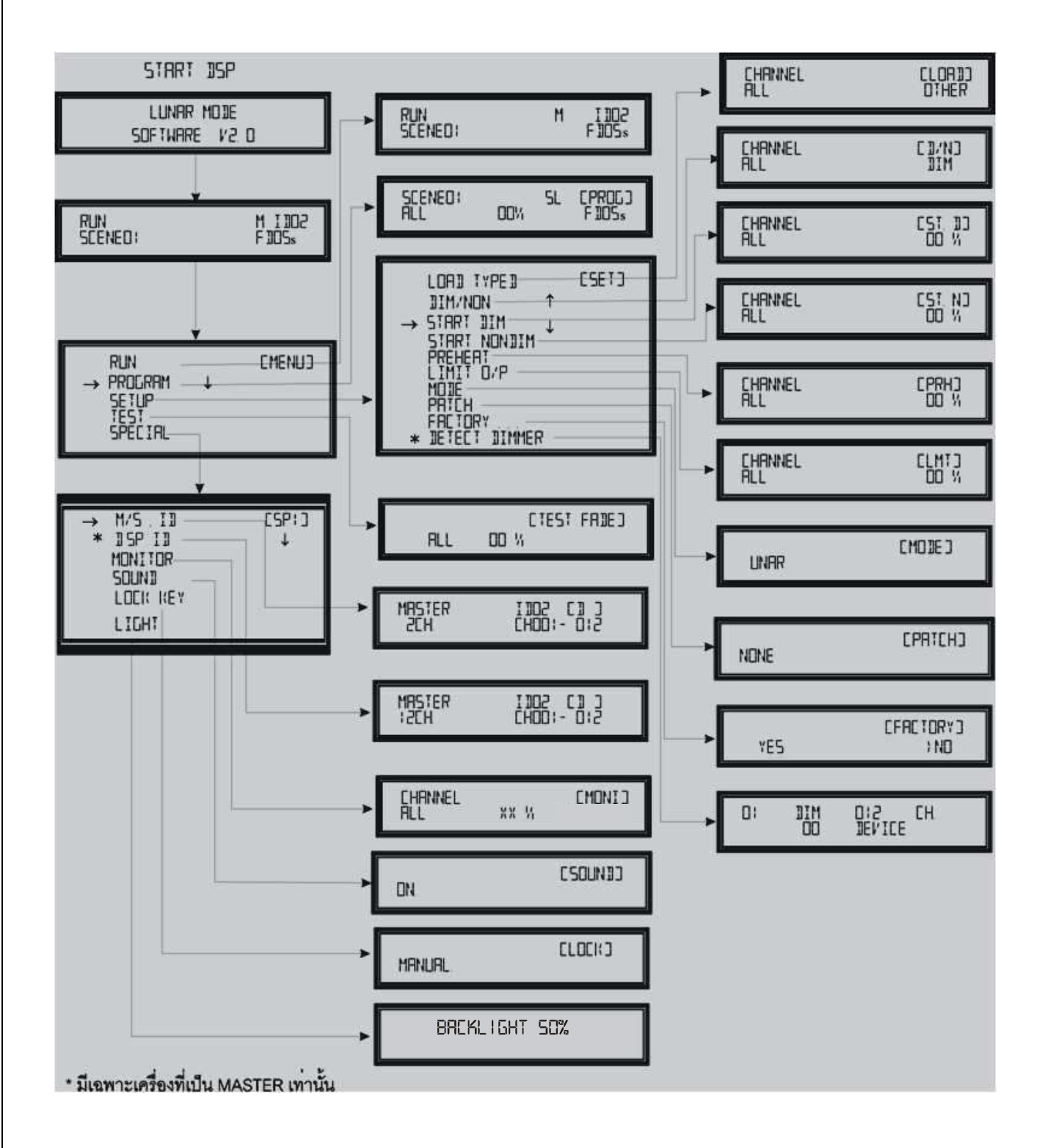

หน้า 37

หน้า 34

หน้า 35

# กรณีเครื่องลีอคปุ่มกด (มีรูปกุญแจหน้าจอ) ให้ทำการปลดลีอดก่อน กินาร SET UP ระบบ กรณีเครื่องลีอคปุ่มกด (มีรูปกุญแจหน้าจอ) ให้ทำการปลดลีอดก่อน กินาร หน้า39 ตั้ง MODE รับสัญญาณให้ตรงกับอุปกรณ์ควบคุม ว่าเป็น LUNAR หรือ DMX-512 หน้า32 ล. ใช้กับ PSL-SERIES CONTROL ตั้งเป็น LUNAR MODE b. ใช้กับ DMX-512 Control Board ตั้งเป็น DMX MODE สำหรับ Lunar Mode ให้ทำการ ตั้ง MASTER/SLAVE, ID และ START CHANNEL หน้า 36

- a. ทำการตั้ง DIMMER เพียง 1 ตัว ในระบบ เป็น MASTER
- b. ส่วนตัวที่เหลือ ให้เป็น SLAVE (ซึ่งโรงงานตั้งมาแล้ว จึงไม่ต้องทำการแก้ไข Dimmer ตัวอื่นๆ)
- c. ตั้งหมายเลข ID ของ Dimmer ทุกๆตัว
  ตั้งหมายเลข START CHANNEL ของ Dimmer แต่ละตัว(สามารถตั้งซ้ำกันได้ตามการออกแบบ

![](_page_24_Figure_6.jpeg)

4. สำหรับกรณีใช้งาน DMX MODE ให้ทำการตั้งค่า Start Channel เท่านั้น

- ทำการ DETECT DIMMER เพื่อตรวจสอบ ความถูกต้องของการเชื่อมต่อระบบและอุปกรณ์ควบคุม โดยผ่านแผงควบคุมด้านหน้าเครื่องที่เป็น MASTER DIMMER หน้า 33
- 6. โปรแกรม SCENE ต่างๆ ให้มีระดับแสงสว่างใช้งาน ตามความต้องการ
  - a. โปรแกรมโดย การกดปุ่มบนแผงควบคุมด้านหน้าเครื่องDimmer แต่ละตัว
  - b. หรือ โปรแกรมอย่างสะดวกและรวดเร็วด้วยอุปกรณ์ PSL SERIES เช่น PSL-HH
- 7. ตั้งคุณสมบัติต่างๆของแต่ละ Channel ของ Dimmer ตามแบบ Lighting Design Sheet หน้า27-32
- 8. ทำการ FADE TEST การทำงานของ แต่ละChannel

![](_page_25_Figure_2.jpeg)

ทำการ SET UP คุณสมบัติการต่างๆ ของแต่ละ Channel ตามที่กำหนดมาใน Lighting Design Sheet

![](_page_25_Figure_4.jpeg)

**EMENU** 

[SET]

T

![](_page_26_Figure_2.jpeg)

PROGRAM

→ SET UP

LOAD TYPE

START DIM START NON

IMIT D/P

FACTORY SETTING DETECT DIMMER

DIM/NON

PREHEAT

MI I II-

PATCH

เพื่อทำการตั้งค่าคุณสมบัติการทำงานของ Channel ต่างๆ ของคิมเมอร์ ตามต้องการ

- 1. จาก **MAIN MENU**
- กดปุ่ม 🐼 หรือ 👽 เลื่อนลูกศร ชี้ไปที่ SET UP
- 3. กดปุ่ม **ENTER** เข้าสู่การ **SET UP**
- 4. กดปุ่ม 🔿 หรือ 👽 เลื่อนลูกศร เลือกรายการต่างๆ
  - LOAD TYPE
  - DIM/NON
  - START DIM
  - START NONDIM
  - ▶ PREHEAT
  - ► LIMIT O/P
  - MODE
  - ➢ PATCH
  - FACTORY SETTING
  - DETECT DIMMER มีเฉพาะเครื่องที่เป็น MASTER
- 5. กดปุ่ม **ENTER** เข้าสู่รายการที่เลือก

#### **SET UP LOAD TYPE** $\succ$

เป็นการกำหนดชนิดของโหลดใช้งาน ของ Channel ต่างๆ ซึ่งแบ่งออกเป็น 6 ชนิด

- 1. จาก **MAIN MENU** 2. กดปุ่ม \land หรือ 🚫 เลื่อนลูกศร ชี้ไปที่ SET UP **EMENU** PROGRAM SET UP ↓ เข้าสู่การ SET UP 3. กดปุ่ม **ENTER** 4. กดปุ่ม 🔿 หรือ 💎 เลื่อนลูกศร ชี้ไปที่ LOAD TYPE
  - 5. กดปุ่ม **ENTER** เข้าสู่การ SET UP LOAD TYPE
- LOAD TYPE T [SET]

TTM/NON

- 6. ทำการเลือก Channel ที่ต้องการกำหนด
  - 6.1. กดปุ่ม 🔇 หรือ 🕥 ใช้ปรับเปลี่ยนเลือก CHANNEL

EH

6.2. กดปุ่ม 🔿 หรือ 📎

ใช้ปรับเปลี่ยนชนิดของโหลด

| LOAD TYPE              | Dim/Non | Start Dim | Start Non | Preheat % | Limit O/P |
|------------------------|---------|-----------|-----------|-----------|-----------|
| 1.OTHER                | Dim     | 0         | 20        | 0         | FL        |
| 2.COLD CATHOD          | Dim     | 0         | 20        | 10        | FL        |
| 3.FLUORESCENT          | Non     | 0         | 20        | 0         | FL        |
| 4.HALOGENT LOW VOLTAGE | Dim     | 0         | 20        | 0         | FL        |
| 5.HALOGENT             | Dim     | 0         | 20        | 0         | FL        |
| 6.INCANDESCENT         | Dim     | 0         | 20        | 0         | FL        |

\*\*LOAD TYPE ค่าเริ่มต้นจากโรงงานคือ OTHER และจะสามารถทำการปรับแก้ไขค่าได้ โดย ใช้โหมด Setup ค่าต่างๆได้ \*\*แต่เมื่อตั้ง Load Type เป็น ชนิดอื่น ๆ จะทำการแก้ไขไม่ได้ ,โดย ค่าต่างๆจะขึ้นอยู่กับ Load Type ในตารางนั้นๆ

6.3. กดปุ่ม **ENTER** 

บันทึกค่า

6.4. กดปุ่ม **CANCEL** 

กลับสู่ MAIN MENU

## > <u>SET UP DIM/NON DIM</u>

เป็นการตั้งให้แต่ละ CHANNEL ของเครื่องทำงานเป็น DIMMER (หริ่ไฟ) หรือ NON DIM (SWITCH) เพราะ LOAD บางประเภท หรี่ ไม่ได้ หรือ ต้องการให้มีการทำงานเปิด-ปิดเหมือน Switch ก็ต้องใช้เป็น NON DIM

#### 1. จาก **MAIN MENU**

- กดปุ่ม À หรือ 🕥 เลื่อนลูกศร ชี้ไปที่ SET UP
- 3. กดปุ่ม **ENTER** เข้าสู่การ **SET UP**
- กดปุ่ม A หรือ R เลื่อนลูกศร ชี้ไปที่ DIM/NON
- 5. กดปุ่ม ENTER เข้าสู่การ SET UP DIM/NON

บันทึกค่า

- 6. ทำการเลือก Channel ที่ต้องการ ตั้งให้เป็น DIM หรือ ทำงานเป็น NON-DIM
  - 6.1. กดปุ่ม 🔇 หรือ 🕥 เพื่อเลือกหมายเลข CHANNEL หรือ ALL (ทุก Channel )
  - 6.2. กดปุ่ม 🐼 หรือ 👽 ใช้ปรับเปลี่ยนให้เป็น DIM หรือ NON (กรณีไม่เหมือนกัน

ALL=XXX)

กดปุ่ม ENTER

8. กดป่ม CANCEL

เป็นการตั้งจุดเริ่มต้นของการหรี่ไฟของ CHANNEL ที่กำหนดเป็น DIM เช่น ตั้งไว้ที่ 30% เครื่องก็ -

กลับสู่ SET UP MENU

จะทำงานช่วงการ DIM จาก 30% - 100%

> <u>SET UP START DIMMING</u>

สามารถตั้งค่าได้ตั้งแต่ 0-100% และปรับได้อิสระจากกันทุก Channel

![](_page_28_Figure_16.jpeg)

EMENUJ

DIM/NON [SET] START DIM ↓

T

PROGRAM

→SFT IIP

EHANNEL E1/NJ ALL IIM

![](_page_29_Figure_2.jpeg)

![](_page_30_Figure_2.jpeg)

#### ► <u>SET UP MODE</u>

เป็นการตั้ง MODE การทำงาน ให้ตรงกับชนิดของ อุปกรณ์ที่นำมาใช้ควบคุม

![](_page_31_Figure_4.jpeg)

![](_page_32_Figure_2.jpeg)

![](_page_33_Figure_2.jpeg)

![](_page_34_Figure_2.jpeg)

## **SPECIAL SET UP**

### **LUNAR MODE**

#### > <u>SET MASTER /SLAVE</u>, <u>LUNAR ID and START CHANNEL</u>

สำหรับดิมเมอร์ ที่ใช้กับLunar control นั้น จะต้องทำการตั้งให้ Dimmer 1 ตัวในระบบนั้นเป็น Master Dimmer และให้ตัวที่เหลือเป็น Slave dimmer ,รวมทั้งจะต้องตั้ง ID Address และ Start Channel ของดิมเมอร์ทุกตัวด้วยเช่นกัน

![](_page_35_Figure_6.jpeg)

# DMX-512 MODE

การทำงานกับ DMX Control Board ดิมเมอร์ทุกตัวจะต้องตั้ง START Channel ของเครื่อง ตัวเอง และสามารถตั้งให้ซ้ำกันได้กับเครื่องอื่นๆ เพื่อทำงานด้วยกัน .

### SET START CHANNEL

1. กดปุ่ม 🔇 หรือ 🕥 เลื่อนไปมาระหว่าง Channel เริ่มต้น หรือ Channel สุดท้าย IMX-5:2 I2CH CHOD:- 0:5 2. กดปุ่ม 🔿 หรือ 💎 เพื่อตั้ง หมายเลข Channel โดยเมื่ออยู่ที่ตำแหน่ง Channel เริ่มต้น เมื่อกดปุ่ม \land 🚫 ตัวเลขก็จะ เพิ่มขึ้น หรือ ลดลงทีละ 1 และถ้าอยู่ที่ตำแหน่ง Channel สุดท้าย เมื่อกดปุ่ม 🔕 🕥 จะเป็นการ เพิ่มขึ้น หรือ ลดลง ทีละ 12 (12CH dimmer) ถ้ำ 6 CH dimmer ก็จะเพิ่ม ลด ทีละ 6 กดปุ่ม ENTER ทำการ SAVE 4. กดปุ่ม CANCEL กลับสู่ MAIN MENU > DISPLAY ID เป็น FUNCTION ที่ใช้สำหรับดู ID ของ ดิมเมอร์แต่ละเครื่องในระบบ 1. จาก MAIN MENU 2. กดปุ่ม 🔿 หรือ 💎 เลื่อนลูกศร ชี้ไปที่ SPECIAL TEST **EMENU** → SPECIAL ↓ เข้าสู่การกำหนด SPECIAL 3. กดปุ่ม **ENTER**  กดปุ่ม (A) หรือ (V) เลื่อนลูกศร ชี้ไปที่ DISP ID M/5,ID CSPC ] DISP ID ↓ เข้าสู่การ DISP ID 5. กดปุ่ม **ENTER** กลับสู่ MAIN MENU 6. กดปุ่ม **CANCEL** MASTER 12CH [102 [102 [400:-0:2

จะมีฟังก์ชั่นการทำงานนี้ เฉพาะเครื่องที่กำหนดให้เป็น MASTER เท่านั้น

ตัวอย่าง เป็นตัว MASTER ดิมเมอร์ ID = 02

![](_page_37_Figure_2.jpeg)

DSP SERIES : USER'S MANUAL V5.0

![](_page_38_Figure_2.jpeg)

# การรับประกัน

## <u>เงื่อนใขการรับประกันคุณภาพสินค้า</u>

- ทางบริษัทฯ รับประกันอุณภาพสินค้า ในกรณีที่มีการใช้งานตามปกติ หรือความผิดพลาดที่เกิด จากโรงงาน หากเกิดความเสียหายจากเหตุผลดังกล่าวข้างต้นโปรดติดต่อบริษัทฯ ทันที
- 2. การรับประกันนี้ ไม่รวมถึงความเสียหายของอุปกรณ์อื่น ๆ ที่มาต่อเข้ากับสินค้าตามในสัญญานี้

## <u>การรับประกัน จะไม่ครอบคลุมถึง ในกรณีต่อไปนี้</u>

- 1. บัตรรับประกันสูญหาย หรือถูกทำลาย
- หมายเลขเครื่องมีการสลับ งูดขีด หรือ แกะออก
- 3. การแก้ไขเปลี่ยนแปลงบัตรรับประกันสินค้าโดยมิได้แจ้งให้ทางบริษัทฯ ทราบ
- ความเสียหายที่เกิดขึ้น เนื่องจากภัยธรรมชาติ ,เหตุสุดวิสัย เช่น น้ำท่วม ,แผ่นดินไหว,ฟ้าผ่า, ภูเขาไฟระเบิค,สึนามิ,พายุ,สงคราม,การประท้วง และ การก่อความไม่สงบ ฯลฯ
- 5. ความเสียหายอันเกิดจากการเคลื่อนย้าย หรืออุบัติเหตุ หรือจากการใช้เครื่องอย่างผิดวิธี
- ความเสียหายอันเกิดจากความผิดพลาดของผู้ใช้ ไม่รอบครอบ, การติดตั้ง การปรับแต่ง หรือเข้า สายผิดพลาด ,การระบายความร้อน ไม่เพียงพอ หรือการซ่อมผิดวิธี
- 7. มีการปรับปรุง คัคแปลง หรือซ่อมแซมสินค้าโคยไม่ได้รับอนุญาตจากบริษัทฯ

# AIM AIM. MARKETING CO.,LTD. บริษัท เอไอเอ็ม. มาร์เก็ตติ้ง จำกัด

www.dimsense.com

TEL :02-159-9463-5 , FAX :02-159-9466